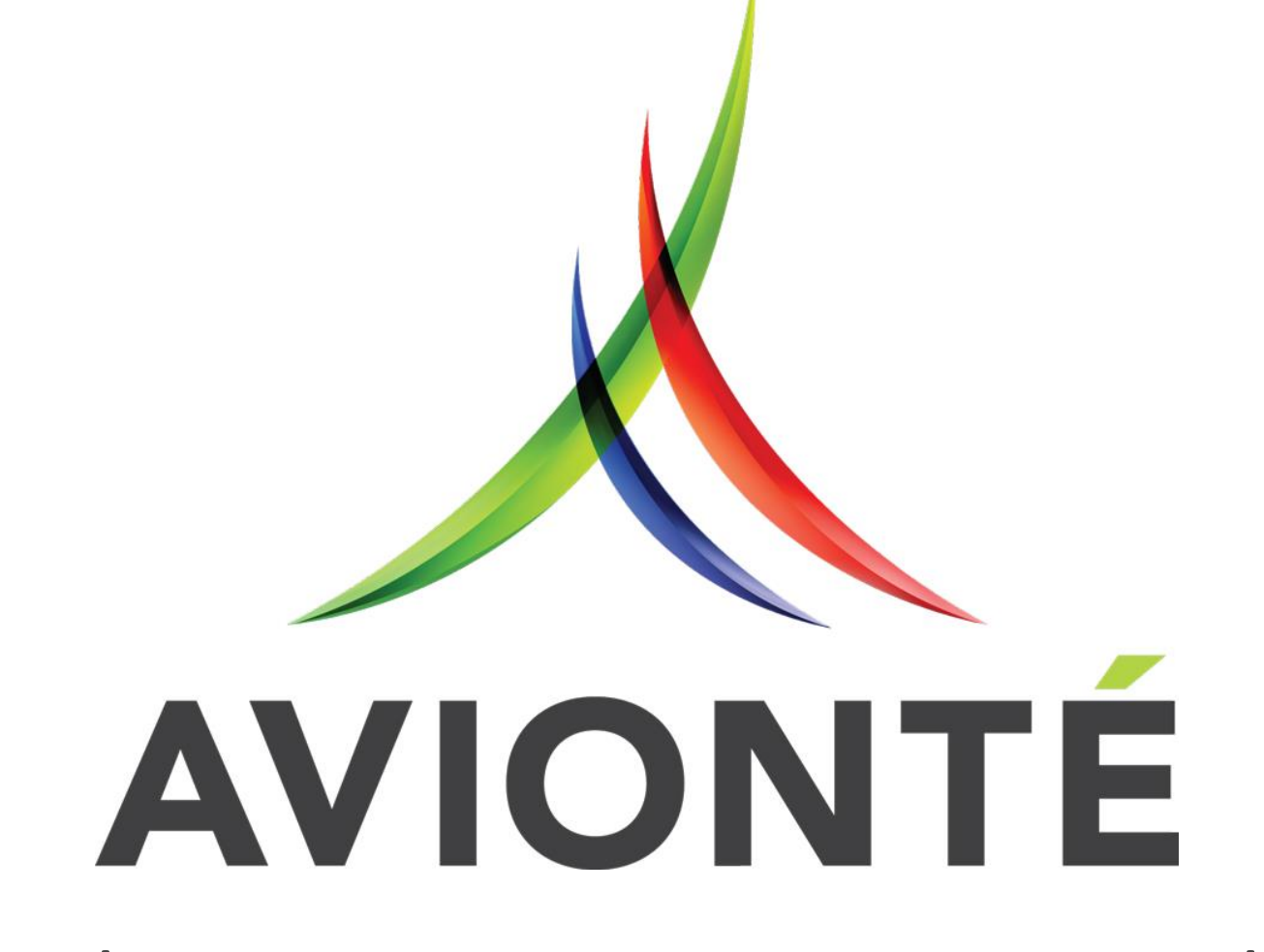

Growth • Retention • Integrity • Technology

## Sick Leave Accruals

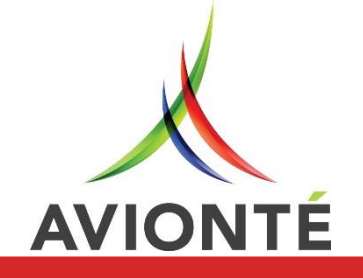

- 1. You are in listen-only mode.
- This session is designed to provide 40 minutes of content and 20 minutes of Q&A.
- 3. Please submit questions via the questions panel. We'll respond to as many as possible during and at the end of the session.

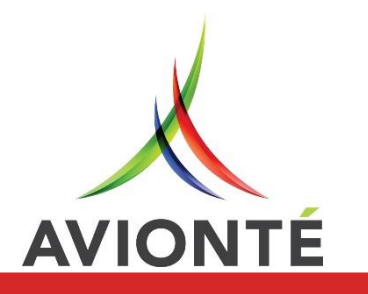

### Disclaimer

The information in this webinar is being presented by Avionté as a general informational and educational service to its clients and prospective clients.

This information should not be construed as, and does not constitute, legal advice nor accounting, tax, or other professional advice or services on any specific matter.

Participants should consult with their counsel or other professional advisor before acting on any information contained in this webinar. Avionté expressly disclaims all liability in respect to actions taken or not taken based on the contents of this webinar.

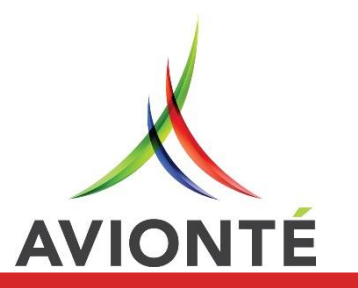

### Agenda

- Sick leave and employer responsibilities
- Understand Avionté's capabilities
- Best Practices
- Tools to manage your Accrual Plans

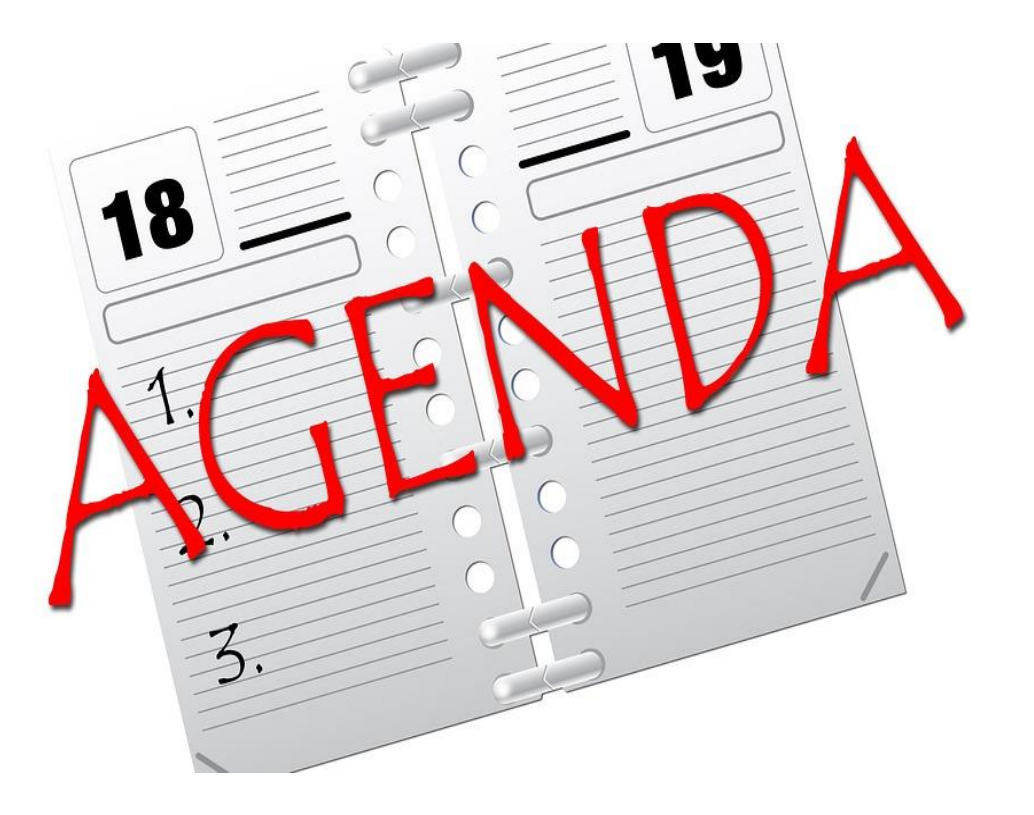

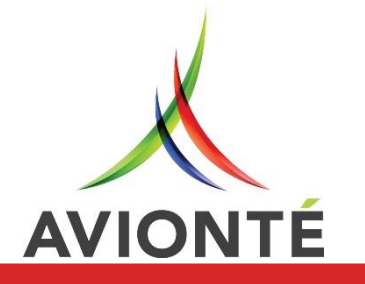

## Paid Sick Leave Updates

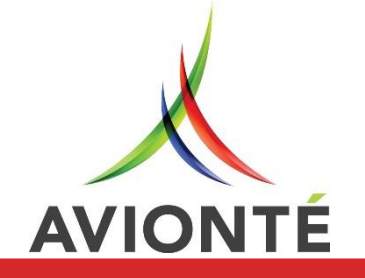

## *July 1, 2017*

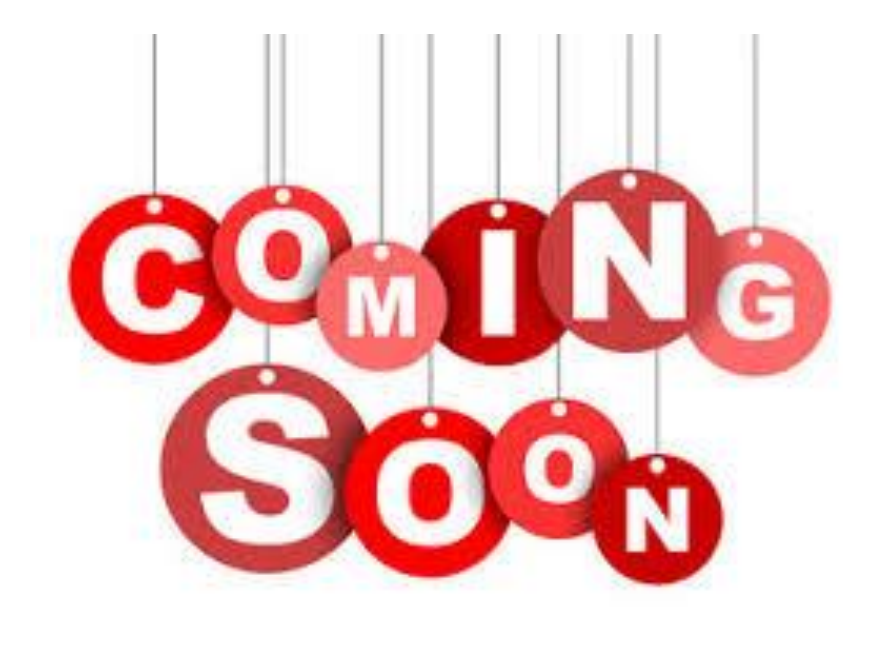

- Arizona
- Chicago, IL
- Cook County, IL
- Minneapolis, MN
- St. Paul, MN

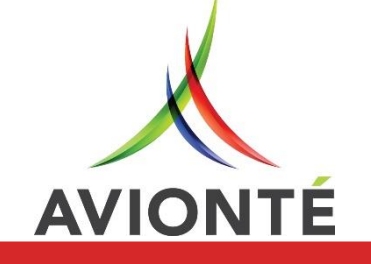

## July 1, 2017 - Arizona

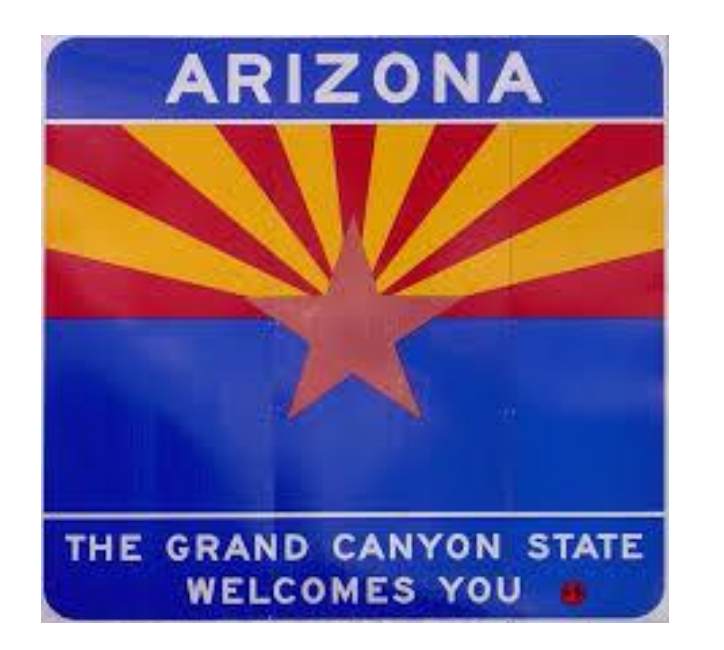

### **Fair Wages and Healthy Families Act**

- Passed by voters in Nov 2016; 6<sup>th</sup> state to pass paid sick leave
- Accrue starting day 1; rate of 1 hour of sick time for every 30 hours worked.
- Accrue and use and carry over up to 40 hours/year (for a business with more than 15 employees).
- Max balance of 80 hours (for a business with more than 15 employees).

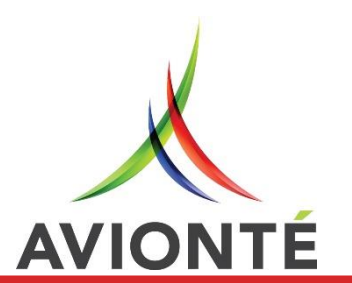

For more information: <u>https://www.azica.gov/frequently-asked-questions-about-wage-and-earned-paid-sick-time-laws</u>

## July 1, 2017 - Chicago

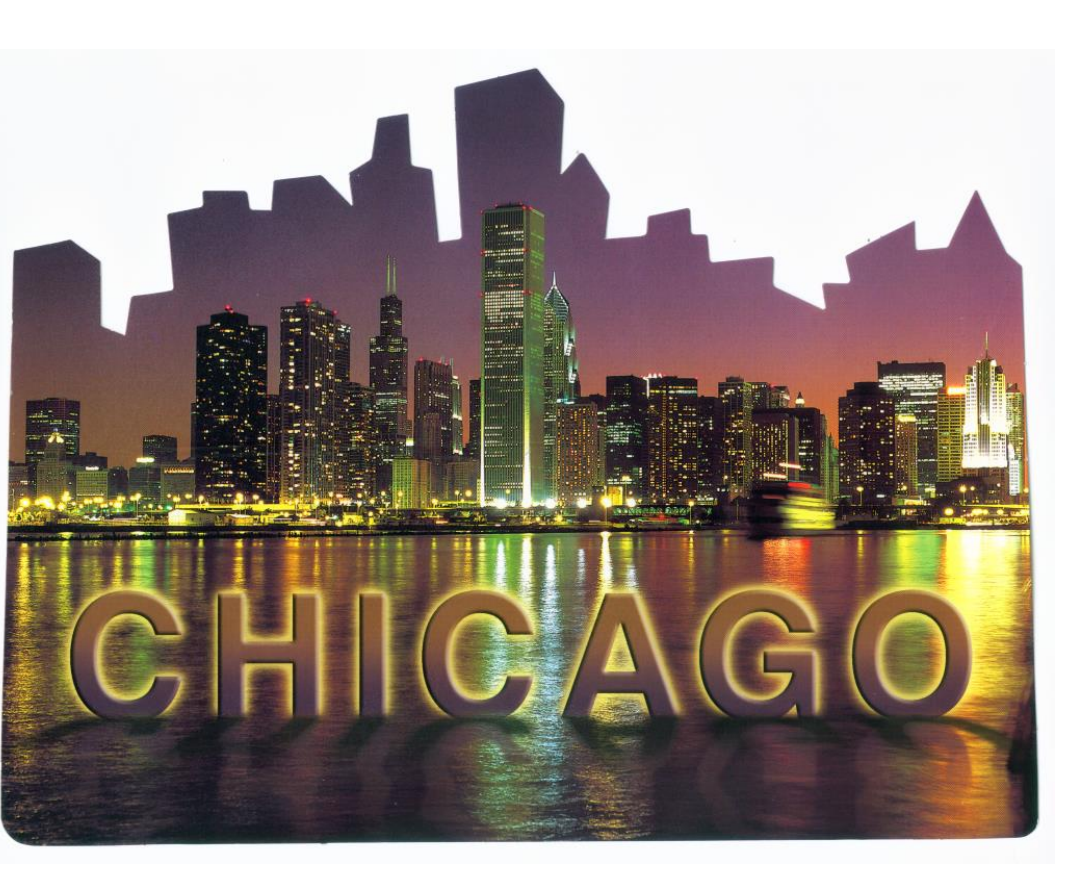

### Chicago Minimum Wage and Paid Sick Leave Ordinance

- Employers that maintain a business facility in the city limits or subject to certain city licensing requirements.
- Accrue starting day 1; 1 hour of sick time for every 40 hours worked.
- Accrue and use up to 40 hours per 12month period (from accrual start date) and can carry over up to 20 hours into next year & 40 additional hours for FMLA (if applicable).

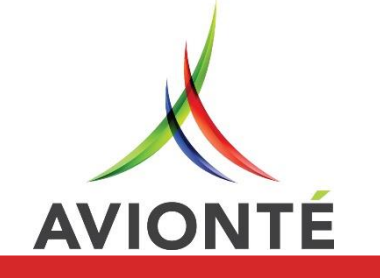

For more information: read the full text, and an overview

## July 1, 2017 – Cook County, IL

Evanston#

Chicago

• Cicero

Burbank

Harveye

Park Forest

Oak .

Orland

Park

Park

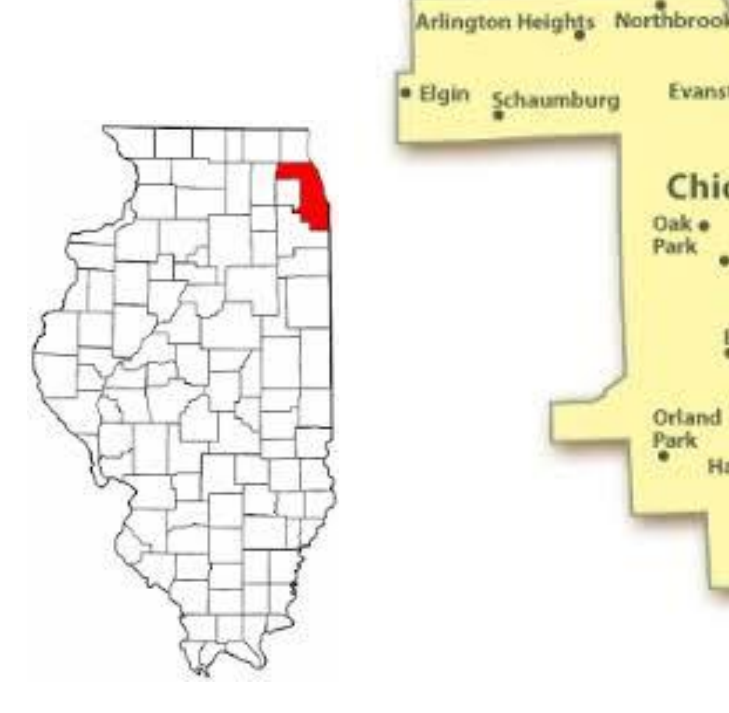

### Ordinance No. 16-4229

- Employee performs 2 hours of work in 2 week period in Cook County.
- If employer has place of business in Cook County
- 1 hour of sick time for every 40 hours worked.
- Accrue and use up to 40 hours/year (for business with more than 15 employees).
- Certain cities in the county (over 30 of them!) have opted out.

For more information: read the full text, and an overview

### July 1, 2017 – Minneapolis

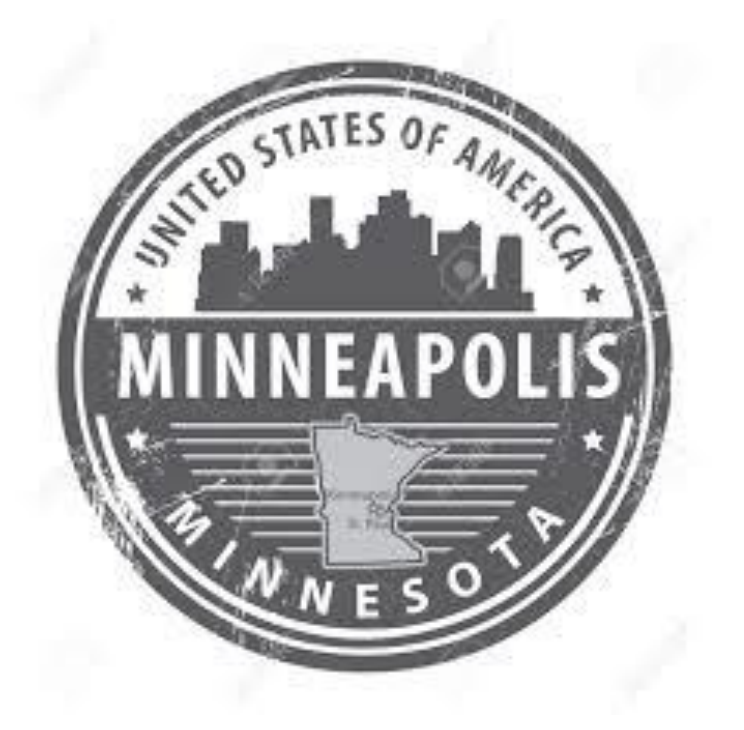

### **Minneapolis Sick and Safe Time**

- See FAQ link below regarding applicable employers and the pending lawsuit.
- Accrue starting day 1; 1 hour of sick time for every 30 hours worked.
- Accrue up to 48 hours per year, carried over from year to year, until 80 hour maximum accrual cap is reached.

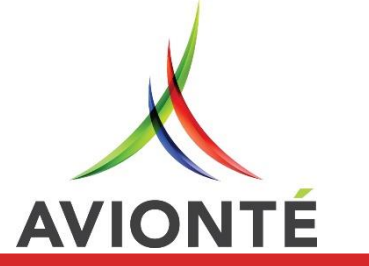

For more information: access <u>Employer Resources</u>, including the <u>FAQ</u>

## July 1, 2017 – St. Paul

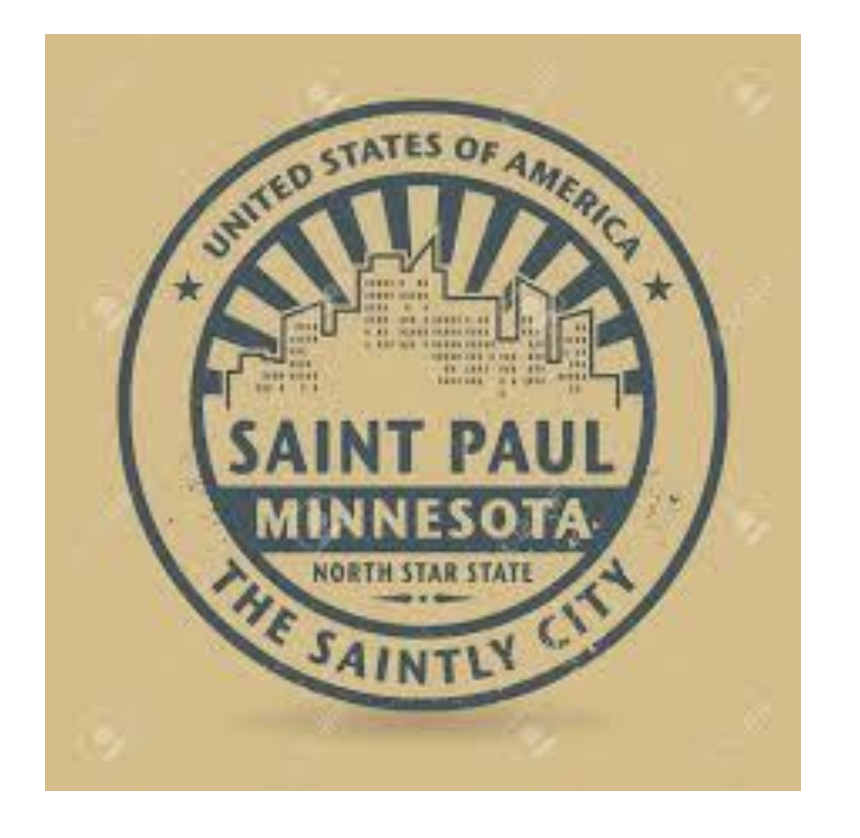

### St. Paul Earned Sick and Safe Time Ordinance

- Employers that have physical location within St. Paul.
- "Temporary workers supplied by a staffing agency located *outside* the City and working for a contracting employer within the City are not subject to ESST."
- Accrue starting day 1; 1 hour of sick time for every 30 hours worked.
- Accrue up to 48 hours per year, carried over from year to year, until 80 hour maximum accrual cap is reached.

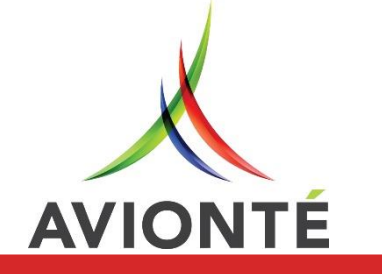

For more information: access <u>Sick Time home</u>, including the <u>rules</u>

### What else to look for

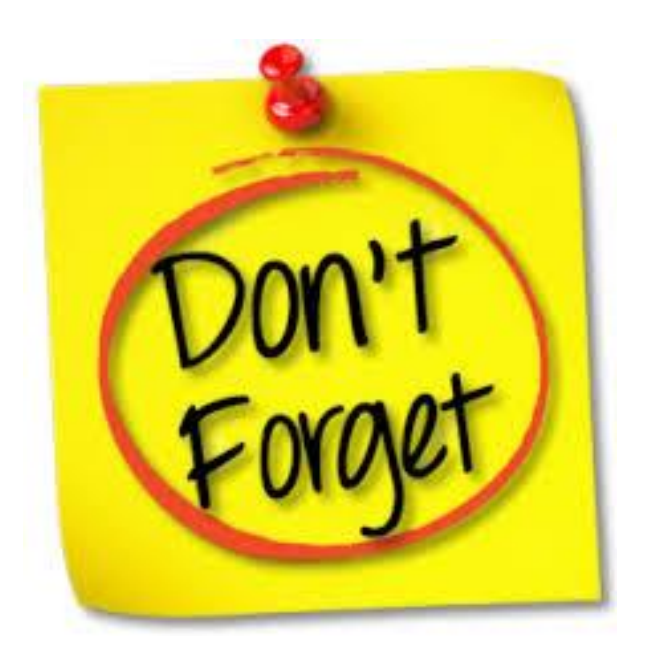

### ✓ Required posters

- ✓ Required employee notification
- ✓ Pay stub requirements
- ✓ Termination & payout rules
- ✓ Recordkeeping requirements
- ✓ Frontloading
- ✓ Usage by employee & what employers can ask for
- ✓ Handbooks

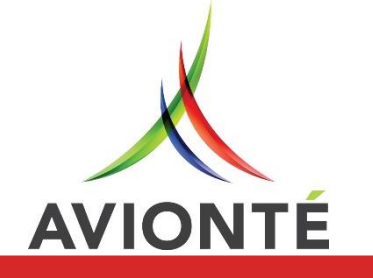

### Accruals Map

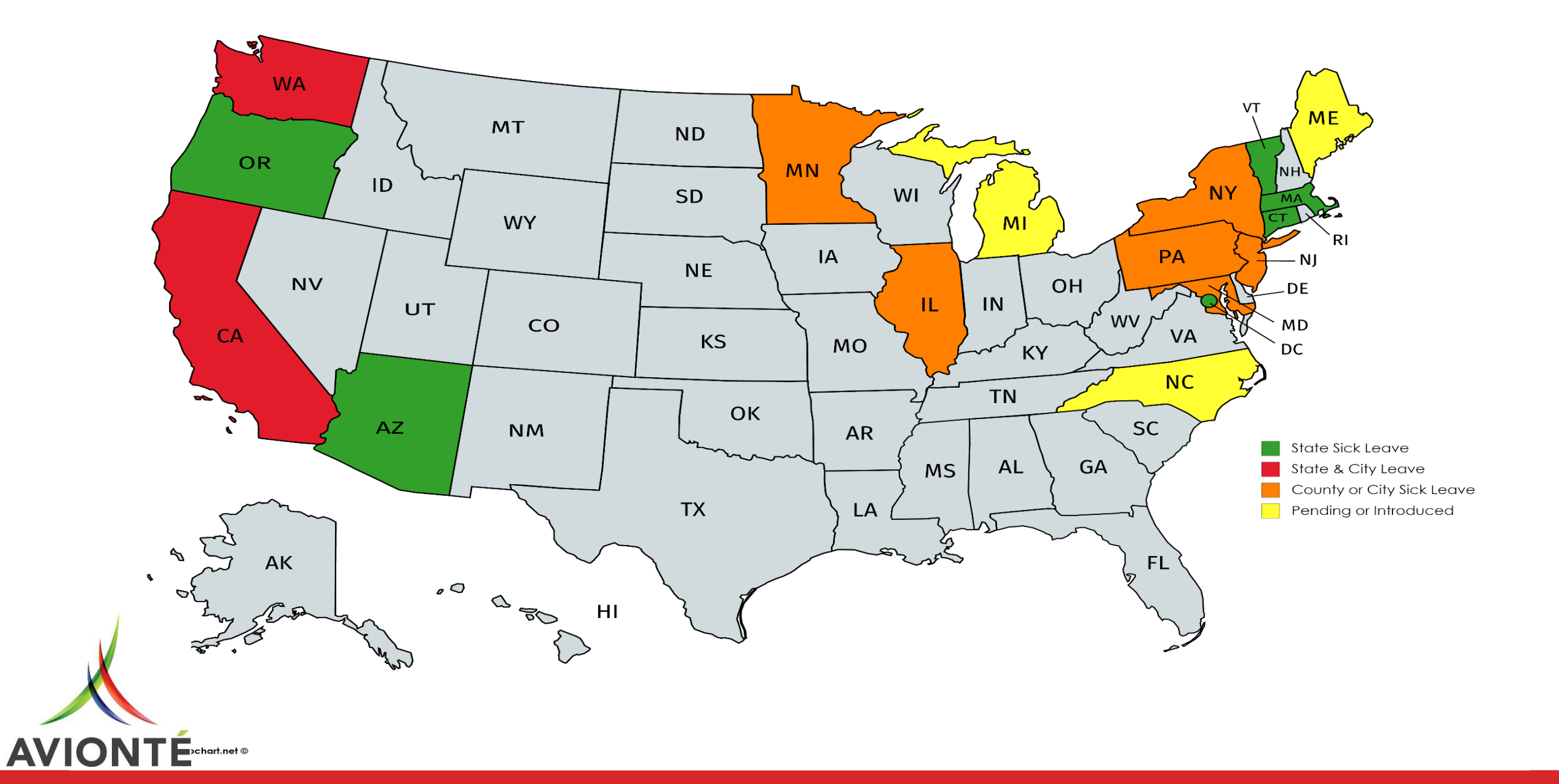

### What's Next?

### Michigan Democrats Continue to Push for Paid Leave

Michigan Democrats introduced a bill to provide workers in the state with one hour of paid sick leave for every 30 hours worked. Similar
legislation failed during the previous session, but the bill's sponsors believe that more people now view this as a nonpartisan issue. (<u>ABC 12</u>)

### Maine Sick Leave Bill Is in the Works

 Maine state Sen. Rebecca Millett, introduced a paid-sick-leave bill that would apply to businesses with 50 or more employees, allowing them to earn 1 hour of sick time for every 30 hours worked. The bill would also require smaller businesses to give workers unpaid leave. (<u>The Press Herald</u>)

#### Pennsylvania Lawmakers Seek to Quash City Laws

 A bill making its way through the Pennsylvania state senate would also prohibit municipalities in the state from enacting workplace leave laws that go beyond what is required by federal or state laws. In its current iteration, the Republican-backed bill would apply retroactively, meaning that Philadelphia's existing ordinance and Pittsburgh's pending paid-sick-leave law would be deemed null and void. "The measure's supporters say labor policy should be established at the state and federal level to provide uniformity for businesses," the <u>Pittsburgh Post-Gazette</u> reports.

### North Carolina

• Democrats in North Carolina have offered a bill the, "Economic Security Act of 2017" that would not only provide paid sick leave, but raise the minimum wage, compel equal pay for equal work and "ban the box" on job applications for government agencies.

### **Maryland Paid Sick Leave Vetoed**

Both chambers of the state legislature passed its offering of paid sick leave — the state House with just enough votes — 88. Republican
governor Larry Hogan vetoed Democrats' efforts to provide paid sick leave to employees of businesses that have 15 or more employees
while urging them to work with him to get a bill passed next year (<u>US News & World Report</u>).

### Need additional legal guidance?

# my HR counsel

**Contact Us** 

myHRcounsel, LLC 100 South Fifth Street, Ste. 800 Minneapolis, MN 55402

(612) 339-1421

myoung@myhrcounsel.com

Visit us on the web: www.myhrcounsel.com

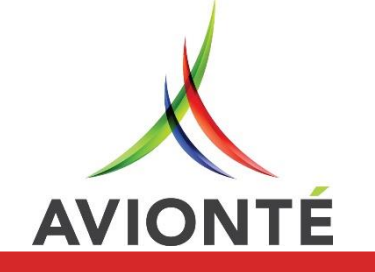

### Accruals: What's In It For Me?

# Why use Avionté?

Eliminate spreadsheet tracking

Review accrual history

Reporting & Pay Stubs

Automate earnings & depletion of accrual hours

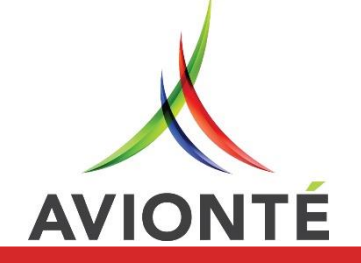

## Sick Leave Setup in Avionté

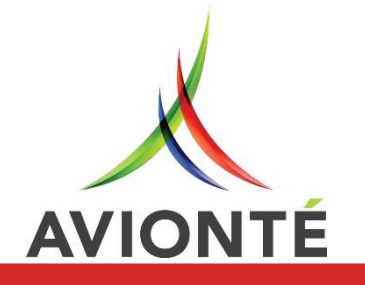

## Step 1: Setting up Transaction Types

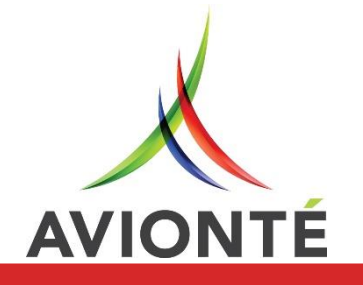

### Step 1: Setting up Transaction Types

### Creating Accrual Plan Transaction Types

- Best practice: Setup a new transaction type for each sick leave accrual plan!
- Admin Tools > System > Transaction Type
- Use that transaction type to deplete the sick leave accrual plan in Time Entry
- Example: AZ Sick Leave

AVIONTE

- Type = Paycode to show in Time Entry
- Select Branches that have access & Click Save

https://support.avionte.com/hc/enus/articles/209618948-Admin-Tools-Transaction-Type

| System   Config Transact<br>Detail                                                                                                    | ion Type<br>Property                                                                                                    | Ĩ                   |                                                                                                    | tem!                                                                                                    | Groups             |   |
|----------------------------------------------------------------------------------------------------|----------------------------------------------------------------------------------------------------|---------------------|----------------------------------------------------------------------------------------------------|----------------------------------------------------------------------------------------------------|--------------------|---|
| ConfigTransactionTypeID                                                                                                    | Name 🛆                                                                                                    | Description         |                                                                                                    |                                                                                                    | Deduction Category |   |
|                                                                                                    |                                                                                                    |                     |                                                                                                    |                                                                                                    |                    |   |
| 152                                                                                                    | AZ Sick Leave                                                                                                    | AZ Sick Leave       |                                                                                                    |                                                                                                    | . — .              |   |
| 155                                                                                                    | AZ Sick Leave                                                                                                    | AZ Sick Leave       |                                                                                                    |                                                                                                    |                    |   |
| 16                                                                                                    | Background                                                                                                    | Background Check Fe | e                                                                                                    |                                                                                                    | Expense            |   |
| 90                                                                                                    | BillBackGroundCheck                                                                                                    | BillBackGroundCheck |                                                                                                    |                                                                                                    |                    |   |
|                                                                                                    |                                                                                                    |                     |                                                                                                    |                                                                                                    |                    | • |
| tail Tier Formula                                                                                                    |                                                                                                    | Sha                 | ired By                                                                                                    |                                                                                                    |                    |   |
| tail Tier Formula<br>Insaction Type Details<br>Name A                                                                                                    | Z Sick Leave                                                                                                    | Sha                 | ired By                                                                                                    | Staffing Supplier                                                                                                    |                    | V |
| tail Tier Formula<br>Insaction Type Details<br>Name A<br>Description A                                                                                                    | Z Sick Leave<br>Z Sick Leave                                                                                                    | Sha<br>Sit          | e                                                                                                    | Staffing Supplier                                                                                                    |                    |   |
| ail Tier Formula<br>nsaction Type Details<br>Name A<br>Description A<br>System Name A                                                                                                    | Z Sick Leave<br>Z Sick Leave<br>ZSickLeave                                                                                                    | Sha<br>Sit          | e<br>Minneapolis (T)                                                                                                    | Staffing Supplier                                                                                                    |                    |   |
| ail Tier Formula<br>nsaction Type Details<br>Name A<br>Description A<br>System Name A                                                                                                    | Z Sick Leave<br>Z Sick Leave<br>ZSickLeave                                                                                                    | Sha<br>Sit          | e<br>Minneapolis (T)<br>New York (T)                                                                                                    | Staffing Supplier                                                                                                    |                    |   |
| ail Tier Formula<br>nsaction Type Details<br>Name A<br>Description A<br>System Name A<br>Type P                                                                                                    | Z Sick Leave<br>Z Sick Leave<br>ZSickLeave                                                                                                    | Sha<br>Sit          | e<br>Minneapolis (T)<br>New York (T)<br>Eagan Training                                                                                                    | Staffing Supplier  ABC  ABC  ABC  ABC                                                                                |                    |   |
| ail Tier Formula<br>Insaction Type Details<br>Name A<br>Description A<br>System Name A<br>Type P<br>Is Adjustment                                                                                                    | Z Sick Leave<br>Z Sick Leave<br>ZSickLeave<br>aycode                                                                                                    | Sha<br>Sit          | e<br>Minneapolis (T)<br>New York (T)<br>Eagan Training<br>Los Angeles (T)<br>Madicon (T)                                                                                                    | Staffing Supplier ABC ABC ABC ABC ABC ABC ABC                                                                        |                    |   |
| ail Tier Formula<br>Insaction Type Details<br>Name A<br>Description A<br>System Name A<br>Type P<br>Is Adjustment<br>Is Transactional<br>Is Tiered                                                                                     | Z Sick Leave<br>Z Sick Leave<br>ZSick Leave<br>aycode                                                                                                    | Sha<br>Sit          | e<br>Minneapolis (1)<br>New York (T)<br>Eagan Training<br>Los Angeles (T)<br>Madison (T)<br>Eagan Sales                                                                                                    | Staffing Supplier  ABC ABC ABC ABC ABC ABC Sales                                                                     |                    |   |
| ail Tier Formula<br>nsaction Type Details<br>Name A<br>Description A<br>System Name A<br>Type P<br>Is Adjustment<br>Is Transactional<br>Is Tiered<br>Allow Web Time Entry                                                              | Z Sick Leave<br>Z Sick Leave<br>ZSickLeave<br>Paycode<br>Is Permanent<br>Is ER Contribution<br>Show Employer Contribution on Paychee<br>Is Healthcare                                   | sha<br>Sit          | e<br>Minneapolis (T)<br>New York (T)<br>Eagan Training<br>Los Angeles (T)<br>Madison (T)<br>Eagan Sales<br>Atlanta Sales                                                                                                   | Staffing Supplier  ABC ABC ABC ABC ABC ABC ABC Sales Sales                                                           |                    |   |
| ail Tier Formula<br>nsaction Type Details<br>Name A<br>Description A<br>System Name A<br>Type P<br>Is Adjustment<br>Is Transactional<br>Is Tiered<br>Allow Web Time Entry<br>Is Equipment                                              | Z Sick Leave<br>Z Sick Leave<br>ZSick Leave<br>'aycode<br>Is Permanent<br>Is ER Contribution<br>Show Employer Contribution on Payched<br>Is Healthcare<br>Allow Multiple Entry          | sha<br>sit          | e<br>Minneapolis (1)<br>New York (T)<br>Eagan Training<br>Los Angeles (T)<br>Madison (T)<br>Eagan Sales<br>Atlanta Sales<br>Kalispell Sales                                                                                | Staffing Supplier  ABC ABC ABC ABC ABC ABC Sales Sales Sales Sales Sales                                             |                    |   |
| ail Tier Formula<br>nsaction Type Details<br>Name A<br>Description A<br>System Name A<br>Type P<br>Is Adjustment<br>J Is Transactional<br>Is Tiered<br>Allow Web Time Entry<br>Is Equipment                                            | Z Sick Leave<br>Z Sick Leave<br>ZSick Leave<br>aycode<br>Is Permanent<br>Is ER Contribution<br>Show Employer Contribution on Paycher<br>Is Healthcare<br>Allow Multiple Entry           | sha<br>Sit          | e<br>Minneapolis (T)<br>New York (T)<br>Eagan Training<br>Los Angeles (T)<br>Madison (T)<br>Eagan Sales<br>Atlanta Sales<br>Kalispell Sales<br>Minneapolis sales                                                           | Staffing Supplier  ABC ABC ABC ABC ABC ABC Sales Sales Sales Sales Sales Sales Sales                                 |                    |   |
| ail Tier Formula<br>nsaction Type Details<br>Name A<br>Description A<br>System Name A<br>Type P<br>Is Adjustment<br>Is Transactional<br>Is Tiered<br>Allow Web Time Entry<br>Is Equipment<br>Deduction Category<br>Pre Tax Deduction   | Z Sick Leave<br>Z Sick Leave<br>ZSickLeave<br>aycode<br>Is Permanent<br>Is ER Contribution<br>Show Employer Contribution on Paycher<br>Is Healthcare<br>Allow Multiple Entry            | sha<br>sit          | e<br>Minneapolis (1)<br>New York (T)<br>Eagan Training<br>Los Angeles (T)<br>Madison (T)<br>Eagan Sales<br>Atlanta Sales<br>Kalispell Sales<br>Minneapolis sales<br>Ontario                                                | Staffing Supplier  ABC ABC ABC ABC ABC ABC Sales Sales Sales Sales Sales Tim Hortons Cana                            | da                 |   |
| ail Tier Formula<br>Insaction Type Details<br>Name A<br>Description A<br>System Name A<br>Type P<br>Is Adjustment<br>Is Transactional<br>Is Tiered<br>Allow Web Time Entry<br>Is Equipment<br>Deduction Category<br>Pre Tax Deduction  | Z Sick Leave<br>Z Sick Leave<br>ZSick Leave<br>Paycode<br>Is Permanent<br>Is ER Contribution<br>Show Employer Contribution on Payches<br>Is Healthcare<br>Allow Multiple Entry          | sha<br>Sit          | e<br>Minneapolis (T)<br>New York (T)<br>Eagan Training<br>Los Angeles (T)<br>Madison (T)<br>Eagan Sales<br>Atlanta Sales<br>Atlanta Sales<br>Kalispell Sales<br>Minneapolis sales<br>Ontario<br>Manitoba                   | Staffing Supplier  ABC ABC ABC ABC ABC ABC Sales Sales Sales Sales Sales Tim Hortons Canad Tim Hortons Canad         | da                 |   |
| tail Tier Formula<br>ansaction Type Details<br>Name A<br>Description A<br>System Name A<br>Type P<br>Is Adjustment<br>Is Transactional<br>Is Tiered<br>Allow Web Time Entry<br>Is Equipment<br>Deduction Category<br>Pre Tax Deduction | Z Sick Leave<br>Z Sick Leave<br>ZSick Leave<br>'aycode •<br>Is Permanent<br>Is ER Contribution<br>Show Employer Contribution on Payched<br>Is Healthcare<br>Allow Multiple Entry<br>ash | sha<br>sit          | e<br>Minneapolis (1)<br>New York (T)<br>Eagan Training<br>Los Angeles (T)<br>Madison (T)<br>Eagan Sales<br>Atlanta Sales<br>Atlanta Sales<br>Kalispell Sales<br>Minneapolis sales<br>Ontario<br>Manitoba<br>Default Branch | Staffing Supplier  ABC ABC ABC ABC ABC ABC Sales Sales Sales Sales Tim Hortons Cana Tim Hortons Cana TICI - Customer | da                 |   |

## Step 2: Activating Accrual Plans

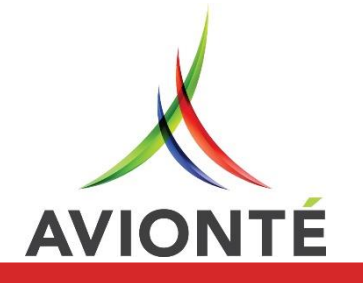

### State Sick Leave

- Admin Tools > Employer > Accrual Plan
- Accrual Plans will be set up for you as Inactive
- Day Gap: # of days for a gap of employment
- \*Processing Method needs to be requested from Tech Services

| Detail                                                                                                    | Branch                                               | User                                                        | Wc Code                                                                  |                          | Bank                            | Tax                     | Locality/C  | ountry   | Accrual Plan        | Config Ye       | ar Ema          |
|----------------------------------------------------------------------------------------------------|------------------------------------------------------|-------------------------------------------------------------|--------------------------------------------------------------------------|--------------------------|---------------------------------|-------------------------|-------------|----------|---------------------|-----------------|-----------------|
| rual Plan                                                                                                    |                                                      |                                                             |                                                                          |                          |                                 |                         |             |          |                     |                 |                 |
| crual Plan                                                                                                    | Rate                                                 | Rate Type                                                   | Description                                                              |                          | Pay Period Limit                | Yearly Limit            | Balance     | Active   | Max Accrual Balance | Initial Balance | Allowed Carryov |
|                                                                                                    |                                                      |                                                             |                                                                          |                          |                                 |                         |             |          |                     |                 |                 |
| Sick Leave_CT                                                                                                    | 0.025                                                | Per Hour                                                    | Sick Leave_CT_01012                                                      | 012_40                   | 0.00                            | 40.00                   | 0.00        |          | 0.00                | 0.00            | 40              |
| Sick Leave_MA                                                                                                    | 0.0334                                               | Per Hour                                                    | Sick Leave_MA_07012                                                      | 2015_30                  | 0.00                            | 40.00                   | 0.00        | <b>V</b> | 0.00                | 0.00            | 40              |
| Sick Leave_OR                                                                                                    | 0.0334                                               | Per Hour                                                    | Sick Leave_OR_01012                                                      | 016_30                   | 0.00                            | 40.00                   | 0.00        | <b>V</b> | 80.00               | 0.00            | 40              |
| Sick Leave_DC                                                                                                    | 0.0271                                               | Per Hour                                                    | Sick Leave_DC_11132                                                      | 008_37                   | 0.00                            | 56.00                   | 0.00        | <b>V</b> | 0.00                | 0.00            | Unlimited       |
| Sick Leave_VT                                                                                                    | 0.0193                                               | Per Hour                                                    | Sick Leave_VT_07012                                                      | 017_52                   | 0.00                            | 24.00                   | 0.00        | <b>V</b> | 0.00                | 0.00            | Unlimited       |
| Sick Leave_AZ                                                                                                    | 0.0334                                               | Per Hour                                                    | Sick Leave_AZ_07012                                                      | 017_30                   | 0.00                            |                         | 0.00        | <b>V</b> |                     |                 | Unlimited       |
| Sick Leave WA                                                                                                    | 0.025                                                | Per Hour                                                    | Sick Leave_WA_01012                                                      | 2018_40                  | 0.00                            | 0.00                    | 0.00        | <b>V</b> | 0.00                | 0.00            | 40              |
| Add New nefit Plan Accru                                                                                                    | ual Plan Accr<br>Cancel                              | ue Accrual Plan                                             | n Deplete                                                                | Max A                    | Accrual Balance                 |                         |             | 0.0000   |                     |                 |                 |
| Add New<br>nefit Plan<br>Accrual Plan<br>Description                                                                                                    | ual Plan Accr<br>Cancel<br>Si                        | ick Leave_AZ                                                | n Deplete                                                                | Max A<br>Proce           | Accrual Balance                 |                         |             | 0.0000   |                     |                 |                 |
| Add New<br>nefit Plan<br>Accrual Plan<br>Accrual Plan<br>Description<br>Rate Type                                                                                              | ual Plan Accr<br>Cancel<br>Si<br>Si<br>P             | ick Leave_AZ<br>ick Leave_AZ<br>ick Hour                    | 012017_30_270                                                            | Max A<br>Proce           | Accrual Balance                 |                         |             | 0.0000   |                     |                 |                 |
| Add New<br>Add New<br>mefit Plan<br>Accrual Plan<br>Description<br>Rate Type<br>Rate                                                                                           | ual Plan Accr<br>Cancel<br>Si<br>P                   | ick Leave_AZ<br>ick Leave_AZ<br>ick Leave_AZ_07             | n Deplete<br>012017_30_270<br>0.0334                                     | Max A<br>Proce           | Accrual Balance<br>ssing Method |                         |             | 0.0000   |                     |                 |                 |
| Add New<br>enefit Plan<br>Accrual Plan<br>Accrual Plan<br>Description<br>Rate Type<br>Rate<br>Unlimited Carr                                                                   | ual Plan Accr<br>Cancel<br>Si<br>P<br>ryover         | ick Leave_AZ<br>ick Leave_AZ<br>ick Leave_AZ_07             | 012017_30_270<br>0.0334                                                  | Max A<br>Proce<br>Active | Accrual Balance<br>ssing Method | yg, Frank               | e d'Oraci A | 0.0000   |                     | Act             | ion             |
| Add New<br>enefit Plan<br>Accrual Plan<br>Accrual Plan<br>Description<br>Rate Type<br>Rate<br>Unlimited Carr<br>Carryover Limi                                                 | ual Plan Accr<br>Cancel<br>Si<br>P<br>nyover V<br>it | ick Leave_AZ<br>ick Leave_AZ<br>ick Hour                    | n Deplete<br>012017_30_270<br>0.0334<br>0.0000                           | Max A<br>Proce<br>Active | Accrual Balance<br>ssing Method | rember to r             | nake Act    | 0.0000   |                     | Act             | ion             |
| Add New<br>enefit Plan<br>Accrual Plan<br>Description<br>Rate Type<br>Rate<br>Unlimited Carr<br>Carryover Limi<br>Pay Period Lim                                               | ual Plan Accr                                        | ick Leave_AZ<br>ick Leave_AZ<br>ick Leave_AZ_07             | n Deplete<br>012017_30_270<br>0.0334<br>0.0000<br>0.0000                 | Max A<br>Proce<br>Active | Accrual Balance<br>ssing Method | null-and<br>nember to r | nake Act    | 0.0000   |                     | Act<br>Ite      | ion<br>m!       |
| Add New<br>Add New<br>enefit Plan<br>Accrual Plan<br>Description<br>Rate Type<br>Rate<br>Unlimited Carr<br>Carryover Limi<br>Pay Period Lim<br>Yearly Limit                    | ual Plan Accr                                        | ick Leave_AZ<br>ick Leave_AZ_<br>ick Leave_AZ_07            | n Deplete<br>012017_30_270<br>0.0334<br>0.0000<br>0.0000<br>40.0000      | Max A<br>Proce           | Accrual Balance<br>ssing Method | ember to i              | nake Act    | 0.0000   | <b></b>             | Act<br>Ite      | ion<br>m!       |
| Add New<br>Add New<br>Inefit Plan<br>Accrual Plan<br>Description<br>Rate Type<br>Rate<br>Unlimited Carr<br>Carryover Limi<br>Pay Period Limi<br>Yearly Limit<br>Yearly Date Ty | ual Plan Accr                                        | ick Leave_AZ<br>ick Leave_AZ<br>ick Leave_AZ_07<br>Per Hour | n Deplete<br>012017_30_270<br>0.0334<br>0.0000<br>0.0000<br>40.0000<br>~ | Max A<br>Proce           | Accrual Balance<br>ssing Method | rember to r             | nake Act    | 0.0000   |                     | Act<br>Ite      | ion<br>m!       |

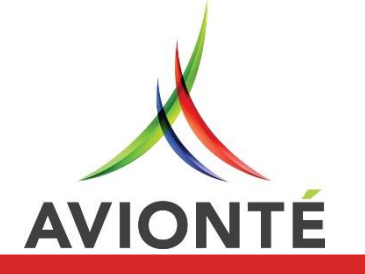

### Accrual Plan Accrue

- How/When is the Employee accruing hours?
- Set up for you
- Transaction Types: Reg, OT & DT
- Mapping transaction types in Time Entry to the Accrual Plan
- Example: When the Transaction Type of Reg has hours entered in Time Entry, the employee will accrue their sick leave hours

| Supplier Admini                                 | istration : AB | C Staffing In | с                            |                  |              |            |          |                     |                 |                   |   |
|-------------------------------------------------|----------------|---------------|------------------------------|------------------|--------------|------------|----------|---------------------|-----------------|-------------------|---|
| Detail                                          | Branch         | User          | Wc Code                      | Bank             | Tax          | Locality/C | ountry   | Accrual Plan        | Config Ye       | ar Email          |   |
| ccrual Plan                                     |                |               |                              |                  |              |            |          | <u> </u>            |                 |                   |   |
| Accrual Plan                                    | Rate           | Rate Type     | Description                  | Pay Period Limit | Yearly Limit | Balance    | Active   | Max Accrual Balance | Initial Balance | Allowed Carryover | - |
| 📶 🔳 s                                           |                |               |                              |                  |              |            |          |                     |                 |                   | 1 |
| Ø Non-accrue                                    | 0              | Per Hour      | Non-accrue Vacation Plan t   | 0.00             | 40.00        | 0.00       | <b>V</b> | 40.00               | 40.00           | 0                 |   |
| Ø Sick Leave                                    | 0              | Per Pay P     | Sick plan external employees | 24.00            | 24.00        | 0.00       | <b>V</b> | 24.00               | 24.00           | 8                 |   |
| FED Sick Plan                                   | 0.0333         | Per Hour      | Federal Sick Pay             | 0.00             | 0.00         | 0.00       | V        | 56.00               | 0.00            | Unlimited         |   |
| Sick Leave_M                                    | 0.0334         | Per Hour      | Sick Leave_MN_Minneapolis    | 0.00             | 48.00        | 0.00       |          | 0.00                | 0.00            | 80                |   |
| Sick Leave C                                    | 0.0334         | Per Hour      | Sick Leave Cook IL_14031     | 0.00             | 40.00        | 0.00       |          | 0.00                | 0.00            | 0                 |   |
| Sick Leave_AZ                                   | 0.033          | Per Hour      | Sick Leave_AZ                | 0.00             | 40.00        | 0.00       | <b>V</b> | 80.00               | 0.00            | 40                |   |
| Ø Sick Time                                     | 0.025          | Per Hour      | Joes Tacos Sick time         | 2.00             | 0.00         | 0.00       |          | 0.00                | 0.00            | Unlimited         |   |
| Sick Leave_AZ<br>Sick Leave_AZ<br>Sick Leave_AZ |                |               |                              |                  |              |            |          | Reg<br>OT<br>DT     |                 |                   |   |
| Sick Leave_AZ                                   |                |               |                              |                  |              |            |          |                     |                 |                   |   |
|                                                 |                |               |                              |                  |              |            | Save     |                     |                 |                   |   |

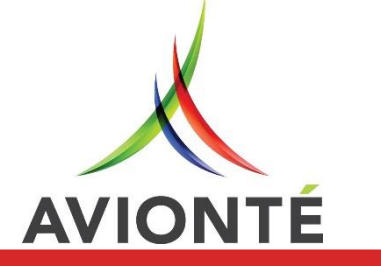

### Step 2: Setting up Accrual Plans

### Accrual Plan Deplete

- How/When is the Employee using hours?
- Map transaction types in Time Entry to the Accrual Plan
- Example: When the transaction type of AZ Sick Leave has hours in Time Entry, the Employee's hours will be decreased
  - This is the Transaction Type we set up in step 1!
- Click Save

| Number Administration 1 ABC Starting Inc.         Detail       Branch       User       Wc Code       Bank       Tax       Locality/Country       Accrual Plan       Config Year       Em         Accrual Plan       Rate       Rate       Rate       Rate       Rate       Description       Pay Period Limit       Yearly Limit       Balance       Active       Max Accrual Balance       Initial Balance       Allowed Carryon         Image: Image: Imag                                                                                                    | pplier Administration : ARC Staming Inc.         Detail       Branch       User       Wc Code       Bank       Tax       ocality/Country       Accrual Plan       Config Year       Email         al Plan       Rate       Rate Type       Description       Pay Period Limit       Yearly Limit       Balance       Active       Max Accrual Balance       Initial Balance       Allowed Carryover         al s       al al       al       <                                                                                                    | Numerical Plan       Config Year       Email         Detail       Branch       User       Wc Code       Bank       Tax       Docality/Country       Accrual Plan       Config Year       Email         Accrual Plan       Rate       Rate       Rate       Type       Description       Pay Period Limit       Yearly Limit       Balance       Active       Max Accrual Blance       Initial Balance       Allowed Carryove         Image: State State       Image: State State       Image: State State Stat                                                                                                    |                 |                | 25 51 (fr. 7   |                             |                  | Action Iten  | on<br>n! |               |                     |                 |            |          |
|----------------------------------------------------------------------------------------------------|----------------------------------------------------------------------------------------------------|----------------------------------------------------------------------------------------------------|-----------------|----------------|----------------|-----------------------------|------------------|--------------|----------|---------------|---------------------|-----------------|------------|----------|
| Accrual Plan       Rate       Rate Type       Description       Pay Period Limit       Yearly Limit       Balance       Active       Max Accrual Balance       Initial Balance       Allowed Carryon         Image: Image:                                                                                                    | al Plan          al Plan       Rate       Rate Type       Description       Pay Period Limit       Yearly Limit       Balance       Active       Max Accrual Balance       Initial Balance       Allowed Carryover         a) s       a)       a)                                                                                                    | Accrual Plan       Rate       Rate       Type       Description       Pay Period Limit       Yearly Limit       Balance       Active       Max Accrual Balance       Initial Balance       Allowed Carryowe         Image: State State       Image: State State State       Image: State State State State       Image: State State State       Image: State State State State       Image: State State State State       Image: State State State       Image: State State State State       Image: State State State       Image: State State       Image: State <t< th=""><th>Detail</th><th>Branch</th><th>User</th><th>Wc Code</th><th>Bank</th><th>Тах</th><th>ocality</th><th>Country</th><th>Accrual Plan</th><th>Config Ye</th><th>ar</th><th>Email</th></t<>                                                                                                    | Detail          | Branch         | User           | Wc Code                     | Bank             | Тах          | ocality  | Country       | Accrual Plan        | Config Ye       | ar         | Email    |
| Rate       Rate Type       Description       Pay Period Limit       Yearly Limit       Balance       Active       Max Accrual Balance       Initial Balance       Allowed Carryon         Image: State State                                                                                                    | Non-accrue Non-accrue Vacation Plant 0.00 Wearly Limit Balance Active Max Accrual Balance Initial Balance Allowed Carryover   a s a a a a a a a a a a a a   Non-accrue 0 Per Hour Non-accrue Vacation Plant 0.00 40.00 0.00 Image: Constraint of the constraint of the constraint                                                                                                    | Accrual Plan       Rate       Rate       Rate       Transaction       Pay Period Limit       Yearly Limit       Balance       Active       Max Accrual Balance       Initial Balance       Allowed Carryove         Image: Image: Image                                                                                                    | ccrual Plan     |                |                | 1                           |                  |              |          |               |                     | 1               | - 1        |          |
| Image       Image       Image <th< th=""><th>a s       a       a</th><th>Im         Im         Im&lt;</th><th>ccrual Plan</th><th>Rate</th><th>Rate Type</th><th>Description</th><th>Pay Period Limit</th><th>Yearly Limit</th><th>Balance</th><th>Active</th><th>Max Accrual Balance</th><th>Initial Balance</th><th>Allowed Ca</th><th>arryover</th></th<>                                                                                                   | a s       a       a                                                                                                    | Im         Im         Im<                                                                                                    | ccrual Plan     | Rate           | Rate Type      | Description                 | Pay Period Limit | Yearly Limit | Balance  | Active        | Max Accrual Balance | Initial Balance | Allowed Ca | arryover |
| Non-accrue       0       Per Hour       Non-accrue Vacation Plant       0.00       40.00       Image: Constraint of the state of the state                                                                                                    | O       Per Hour       Non-accrue Vacation Plant       0.00       40.00       0.00       Image: Control of the second second                                                                                                    | Non-accrue         O         Per Hour         Non-accrue Vacation Plant         O         400         O         400         400         400         400         0           Sick Leave         0         Per Pay P         Sick plan external employees         24.00         24.00         24.00         24.00         24.00         8           FED Sick Plan         0.0333         Per Hour         Federal Sick Pay         0.00         0.00         IV         24.00         24.00         8           Sick Leave_M         0.0334         Per Hour         Federal Sick Pay         0.00         0.00         IV         56.00         0.00         Unlimited           Sick Leave_AZ         0.0334         Per Hour         Sick Leave_AZ         0.00         40.00         0.00         IV         0.00         0.00         0.00         0.00         0.00         0.00         0.00         0.00         0.00         0.00         0.00         0.00         0.00         0.00         0.00         0.00         0.00         0.00         0.00         0.00         0.00         0.00         0.00         0.00         0.00         0.00         0.00         0.00         0.00         0.00         0.00         0.00         0.00 </td <td>s</td> <td></td> <td></td> <td></td> <td></td> <td></td> <td></td> <td></td> <td></td> <td></td> <td></td> <td></td>                                                                                                    | s               |                |                |                             |                  |              |          |               |                     |                 |            |          |
| Sick Leave       0       Per Pay P       Sick plan external employees       24.00       24.00       0.00       24.00       24.00       8         FED Sick Plan       0.0333       Per Hour       Federal Sick Pay       0.00       0.00       0.00       56.00       0.00       Unlimited         Sick Leave_M       0.0334       Per Hour       Sick Leave_MN_Minneapolis       0.00       48.00       0.00       0.00       0.00       80         Sick Leave C       0.0334       Per Hour       Sick Leave_AZ       0.00       40.00       0.00       0.00       0.00       0.00       0.00       0.00       0.00       0.00       0.00       0.00       0.00       0.00       0.00       0.00       0.00       0.00       0.00       0.00       0.00       0.00       0.00       0.00       0.00       0.00       0.00       0.00       0.00       0.00       0.00       0.00       0.00       0.00       0.00       0.00       0.00       0.00       0.00       0.00       0.00       0.00       0.00       0.00       0.00       0.00       0.00       0.00       0.00       0.00       0.00       0.00       0.00       0.00       0.00       0.00       0.00       0.00<                                                                                                    | ick Leave       0       Per Pay Pay       Sick plan external employees       24.00       24.00       0.00       24.00       24.00       8         iED Sick Plan       0.0333       Per Hour       Federal Sick Pay       0.00       0.00       0.00       56.00       0.00       Unlimited         iick Leave_M       0.0344       Per Hour       Sick Leave_MN_Minneapolis       0.00       48.00       0.00       0.00       0.00       0.00       80         iick Leave C       0.0334       Per Hour       Sick Leave_Cook IL_14031       0.00       48.00       0.00       0.00       0.00       0.00       0.00       0.00       0.00       0.00       0.00       0.00       0.00       0.00       0.00       0.00       0.00       0.00       0.00       0.00       0.00       0.00       0.00       0.00       0.00       0.00       0.00       0.00       0.00       0.00       0.00       0.00       0.00       0.00       0.00       0.00       0.00       0.00       0.00       0.00       0.00       0.00       0.00       0.00       0.00       0.00       0.00       0.00       0.00       0.00       0.00       0.00       0.00       0.00       0.00       0.00                                                                                                    | Sick Leave       0       Per Pay P       Sick lpan external employees       24.00       0.00       24.00       24.00       24.00       8         FED Sick Plan       0.0333       Per Hour       Federal Sick Pay       0.00       0.00       0.00       0.00       0.00       0.00       0.00       0.00       0.00       0.00       0.00       0.00       0.00       0.00       0.00       0.00       0.00       0.00       0.00       0.00       0.00       0.00       0.00       0.00       0.00       0.00       0.00       0.00       0.00       0.00       0.00       0.00       0.00       0.00       0.00       0.00       0.00       0.00       0.00       0.00       0.00       0.00       0.00       0.00       0.00       0.00       0.00       0.00       0.00       0.00       0.00       0.00       0.00       0.00       0.00       0.00       0.00       0.00       0.00       0.00       0.00       0.00       0.00       0.00       0.00       0.00       0.00       0.00       0.00       0.00       0.00       0.00       0.00       0.00       0.00       0.00       0.00       0.00       0.00       10.01       10.01       10.01       10.01                                                                                                    | Non-accrue      | 0              | Per Hour       | Non-accrue Vacation Plan t  | 0.00             | 40.00        | 0.00     |               | 40.00               | 40.00           | 0          |          |
| FED Sick Plan       0.0333       Per Hour       Federal Sick Pay       0.00       0.00       0.00       0.00       0.00       0.00       0.00       0.00       0.00       0.00       0.00       0.00       0.00       0.00       0.00       0.00       0.00       0.00       0.00       0.00       0.00       0.00       0.00       0.00       0.00       0.00       0.00       0.00       0.00       0.00       0.00       0.00       0.00       0.00       0.00       0.00       0.00       0.00       0.00       0.00       0.00       0.00       0.00       0.00       0.00       0.00       0.00       0.00       0.00       0.00       0.00       0.00       0.00       0.00       0.00       0.00       0.00       0.00       0.00       0.00       0.00       0.00       0.00       0.00       0.00       0.00       0.00       0.00       0.00       0.00       0.00       0.00       0.00       0.00       0.00       0.00       0.00       0.00       0.00       0.00       0.00       0.00       0.00       0.00       0.00       0.00       0.00       0.00       0.00       0.00       0.00       0.00       0.00       0.00       0.00       0.00 <td>ED Sick Plan       0.0333       Per Hour       Federal Sick Pay       0.00       0.00       0.00       9       56.00       0.00       Unlimited         Sick Leave_M       0.0334       Per Hour       Sick Leave_MN_Minneapolis       0.00       48.00       0.00       9       0.00       0.00       80         Sick Leave C       0.0334       Per Hour       Sick Leave_Cook IL_14031       0.00       48.00       0.00       9       0.00       0.00       0       0.00       0.00       0.00       0.00       0.00       0.00       0.00       0.00       0.00       0.00       0.00       0.00       0.00       0.00       0.00       0.00       0.00       0.00       0.00       0.00       0.00       0.00       0.00       0.00       0.00       0.00       0.00       0.00       0.00       0.00       0.00       0.00       0.00       0.00       0.00       0.00       0.00       0.00       0.00       0.00       0.00       0.00       0.00       0.00       0.00       0.00       0.00       0.00       0.00       0.00       0.00       0.00       0.00       0.00       0.00       0.00       0.00       0.00       0.00       0.00       0.00       0.</td> <td>FED Sick Plan       0.0333       Per Hour       Federal Sick Pay       0.00       0.00       0.00       0.00       0.00       0.00       0.00       0.00       0.00       0.00       0.00       0.00       0.00       0.00       0.00       0.00       0.00       0.00       0.00       0.00       0.00       0.00       0.00       0.00       0.00       0.00       0.00       0.00       0.00       0.00       0.00       0.00       0.00       0.00       0.00       0.00       0.00       0.00       0.00       0.00       0.00       0.00       0.00       0.00       0.00       0.00       0.00       0.00       0.00       0.00       0.00       0.00       0.00       0.00       0.00       0.00       0.00       0.00       0.00       0.00       0.00       0.00       0.00       0.00       0.00       0.00       0.00       0.00       0.00       0.00       0.00       0.00       0.00       0.00       0.00       0.00       0.00       0.00       0.00       0.00       0.00       0.00       0.00       0.00       0.00       0.00       0.00       0.00       0.00       0.00       0.00       0.00       0.00       0.00       0.00       0.00<td>Sick Leave</td><td>0</td><td>Per Pay P</td><td>Sick plan external employee</td><td>5 24.00</td><td>24.00</td><td>0.00</td><td><b>V</b></td><td>24.00</td><td>24.00</td><td>8</td><td></td></td> | ED Sick Plan       0.0333       Per Hour       Federal Sick Pay       0.00       0.00       0.00       9       56.00       0.00       Unlimited         Sick Leave_M       0.0334       Per Hour       Sick Leave_MN_Minneapolis       0.00       48.00       0.00       9       0.00       0.00       80         Sick Leave C       0.0334       Per Hour       Sick Leave_Cook IL_14031       0.00       48.00       0.00       9       0.00       0.00       0       0.00       0.00       0.00       0.00       0.00       0.00       0.00       0.00       0.00       0.00       0.00       0.00       0.00       0.00       0.00       0.00       0.00       0.00       0.00       0.00       0.00       0.00       0.00       0.00       0.00       0.00       0.00       0.00       0.00       0.00       0.00       0.00       0.00       0.00       0.00       0.00       0.00       0.00       0.00       0.00       0.00       0.00       0.00       0.00       0.00       0.00       0.00       0.00       0.00       0.00       0.00       0.00       0.00       0.00       0.00       0.00       0.00       0.00       0.00       0.00       0.00       0.                                                                                                    | FED Sick Plan       0.0333       Per Hour       Federal Sick Pay       0.00       0.00       0.00       0.00       0.00       0.00       0.00       0.00       0.00       0.00       0.00       0.00       0.00       0.00       0.00       0.00       0.00       0.00       0.00       0.00       0.00       0.00       0.00       0.00       0.00       0.00       0.00       0.00       0.00       0.00       0.00       0.00       0.00       0.00       0.00       0.00       0.00       0.00       0.00       0.00       0.00       0.00       0.00       0.00       0.00       0.00       0.00       0.00       0.00       0.00       0.00       0.00       0.00       0.00       0.00       0.00       0.00       0.00       0.00       0.00       0.00       0.00       0.00       0.00       0.00       0.00       0.00       0.00       0.00       0.00       0.00       0.00       0.00       0.00       0.00       0.00       0.00       0.00       0.00       0.00       0.00       0.00       0.00       0.00       0.00       0.00       0.00       0.00       0.00       0.00       0.00       0.00       0.00       0.00       0.00       0.00 <td>Sick Leave</td> <td>0</td> <td>Per Pay P</td> <td>Sick plan external employee</td> <td>5 24.00</td> <td>24.00</td> <td>0.00</td> <td><b>V</b></td> <td>24.00</td> <td>24.00</td> <td>8</td> <td></td>                                                                                                    | Sick Leave      | 0              | Per Pay P      | Sick plan external employee | 5 24.00          | 24.00        | 0.00     | <b>V</b>      | 24.00               | 24.00           | 8          |          |
| Sick Leave_M       0.0334       Per Hour       Sick Leave_MN_Minneapolis       0.00       48.00       0.00       IV       0.00       80         Sick Leave C       0.0334       Per Hour       Sick Leave Cook IL_14031       0.00       40.00       0.00       IV       0.00       0.00       0         Sick Leave_AZ       0.033       Per Hour       Sick Leave_AZ       0.00       40.00       0.00       IV       80.00       0.00       40         Sick Time       0.025       Per Hour       Joes Tacos Sick time       2.00       0.00       0.00       IV       0.00       0.00       Unlimited         crual Plan       Accrual Plan Deplete       Transaction Type         crual Plan       Leave_XZ       VZ Sick Leave                                                                                                    | iick Leave_M       0.0334       Per Hour       Sick Leave_MN_Minneapolis       0.00       48.00       0.00       0.00       0.00       80         iick Leave C       0.0334       Per Hour       Sick Leave Cook IL_14031       0.00       40.00       0.00       0.00       0.00       0.00       0.00       0.00       0.00       0.00       0.00       0.00       0.00       0.00       0.00       0.00       0.00       0.00       0.00       0.00       0.00       0.00       40       0.00       0.00       0.00       40       0.00       0.00       40       0.00       0.00       40       0.00       0.00       40       0.00       0.00       40       0.00       0.00       40       0.00       0.00       40       0.00       0.00       40       0.00       40       0.00       0.00       40       0.00       0.00       0.00       0.00       0.00       0.00       0.00       0.00       0.00       0.00       0.00       0.00       0.00       0.00       0.00       0.00       0.00       10       10       10       10       10       10       10       10       10       10       10       10       10       10       10                                                                                                    | Sick Leave_M       0.0334       Per Hour       Sick Leave_MN_Minneapolis       0.00       48.00       0.00       IV       0.00       0.00       80         Sick Leave C       0.0334       Per Hour       Sick Leave Cook IL_14031       0.00       40.00       0.00       IV       0.00       0.00       0         Sick Leave_AZ       0.033       Per Hour       Sick Leave_AZ       0.00       40.00       0.00       IV       0.00       0.00       40         Sick Time       0.025       Per Hour       Joes Tacos Sick time       2.00       0.00       0.00       IV       0.00       0.00       Unlimited         crual Plan       Accrual Plan Accrue       Accrual Plan Deplete       Transaction Type       Transaction Type       IV       Accrual Plan Accrue       Accrual Accrue       Accrual Accrue       Accrual Accrue       Accrual Accrue       Accrual Accrue       Accrual Accrue       Accrual Accrue       Accrual Accrue       Accrual Accrue       Accrue       Accrue       Accrue       Accrue       Accrue       Accrue       Accrue       Accrue       Accrue       Accrue       Accrue       Accrue       Accrue       Accrue       Accrue       Accrue       Accrue       Accrue       Accrue       Accrue       Accrue                                                                                                          | FED Sick Plan   | 0.0333         | Per Hour       | Federal Sick Pay            | 0.00             | 0.00         | 0.00     | <b>V</b>      | 56.00               | 0.00            | Unlimited  |          |
| Sick Leave C       0.0334       Per Hour       Sick Leave Cook IL_14031       0.00       40.00       0.00       Image: Cook Cook Cook Cook Cook Cook Cook Coo                                                                                                    | iick Leave C       0.0334       Per Hour       Sick Leave Cook IL_14031       0.00       40.00       0.00       IV       0.00       0.00       40         iick Leave_AZ       0.03       Per Hour       Sick Leave_AZ       0.00       40.00       0.00       IV       80.00       0.00       40         iick Time       0.025       Per Hour       Joes Tacos Sick time       2.00       0.00       0.00       IV       0.00       0.00       Unlimited         ial Plan       Accrual Plan Accrue       Accrual Plan Deplete       Intersection Type       Intersection Type <t< td=""><td>Sick Leave C       0.0334       Per Hour       Sick Leave AZ       0.00       40.00       0.00       Image: Constraint of Constraint of Constr</td><td>Sick Leave_M</td><td>0.0334</td><td>Per Hour</td><td>Sick Leave_MN_Minneapolis</td><td>0.00</td><td>48.00</td><td>0.00</td><td>V</td><td>0.00</td><td>0.00</td><td>80</td><td></td></t<> | Sick Leave C       0.0334       Per Hour       Sick Leave AZ       0.00       40.00       0.00       Image: Constraint of Constraint of Constr                                                                                      | Sick Leave_M    | 0.0334         | Per Hour       | Sick Leave_MN_Minneapolis   | 0.00             | 48.00        | 0.00     | V             | 0.00                | 0.00            | 80         |          |
| Sick Leave_AZ       0.033       Per Hour       Sick Leave_AZ       0.00       40.00       0.00 <ul> <li>80.00</li> <li>0.00</li> <li>0.00</li> <l< td=""><td>iick Leave_AZ       0.03       Per Hour       Sick Leave_AZ       0.00       40.00       0.00       IIIIIIIIIIIIIIIIIIIIIIIIIIIIIIIIIIII</td><td>Sick Leave_AZ       0.03       Per Hour       Sick Leave_AZ       0.00       40.00       0.00       0.00       0.00       40         Sick Time       0.025       Per Hour       Joes Tacos Sick time       2.00       0.00       0.00       0.00       0.00       Unlimited         crual Plan       Accrual Plan Accrue       Accrual Plan Deplete       Transaction Type      </td><td>Sick Leave C</td><td>0.0334</td><td>Per Hour</td><td>Sick Leave Cook IL_14031</td><td>0.00</td><td>40.00</td><td>0.00</td><td>V</td><td>0.00</td><td>0.00</td><td>0</td><td></td></l<></ul>                                                                                                    | iick Leave_AZ       0.03       Per Hour       Sick Leave_AZ       0.00       40.00       0.00       IIIIIIIIIIIIIIIIIIIIIIIIIIIIIIIIIIII                                                                                                    | Sick Leave_AZ       0.03       Per Hour       Sick Leave_AZ       0.00       40.00       0.00       0.00       0.00       40         Sick Time       0.025       Per Hour       Joes Tacos Sick time       2.00       0.00       0.00       0.00       0.00       Unlimited         crual Plan       Accrual Plan Accrue       Accrual Plan Deplete       Transaction Type                                                                                                    | Sick Leave C    | 0.0334         | Per Hour       | Sick Leave Cook IL_14031    | 0.00             | 40.00        | 0.00     | V             | 0.00                | 0.00            | 0          |          |
| Sick Time       0.025       Per Hour       Joes Tacos Sick time       2.00       0.00       0.00       Image: Constraint of the second second seco                                                                                                    | icick Time 0.025 Per Hour Joes Tacos Sick time 2.00 0.00 0.00 0.00 0.00 0.00 0.00 Unlimited al Plan Accrual Plan Accrual Plan Deplete al Plan Accrual Plan Accrual Plan Deplete teave_AZ Leave_AZ                                                                                                    | Sick Time 0.025 Per Hour Joes Tacos Sick time 2.00 0.00 0.00 0.00 0.00 0.00 Unlimited                                                                                                    | Sick Leave_AZ   | 0.033          | Per Hour       | Sick Leave_AZ               | 0.00             | 40.00        | 0.00     |               | 80.00               | 0.00            | 40         |          |
| crual Plan Accrual Plan Accrual Plan Deplete crual Plan Crual Plan Crual Crual Cruad Crual Cruad Cruad Cruad Cruad Cruad Cruad Cruad Cruad Cruad Cruad Cruad Cruad Cruad Cruad Cruad Cruad Cruad Cruad Cruad Cruad Cruad Cruad Cruad Cruad Cruad Cruad Cruad Cruad Cruad Cruad Cruad Cruad Cruad Cruad Cruad Cruad Cruad Cruad C                                                                                                    | al Plan Accrual Plan Accrual Plan Deplete al Plan Accrual Plan Accrual Plan Deplete al Plan Accrual Plan Accrual Plan Accrual Plan Deplete al Plan Accrual Plan Accrual Plan Accrual Plan Deplete al Plan Accrual Plan Accrual Plan Accrual Plan Deplete al Plan Accrual Plan Accru                                                                                                    | crual Plan Accrual Plan Accrue Accrual Plan Deplete  crual Plan  crual Plan Accrue Accrual Plan Deplete  crual Plan  Transaction Type  ck Leave_AZ  AZ Sick Leave  Ck Leave_AZ                                                                                                    | Sick Time       | 0.025          | Per Hour       | Joes Tacos Sick time        | 2.00             | 0.00         | 0.00     | V             | 0.00                | 0.00            | Unlimited  |          |
| rual Plan Transaction Type  k Leave_AZ AZ Sick Leave                                                                                                    | al Plan Transaction Type  Leave_AZ Leave_AZ                                                                                                    | rual Plan Transaction Type           Image: Constraint of the second second seco | rual Plan Accru | ual Plan Accru | e Accrual Plan | Deplete                     |                  |              |          |               |                     |                 |            |          |
| x Leave_AZ AZ Sick Leave                                                                                                    | Leave_AZ AZ Sick Leave                                                                                                    | x Leave_AZ x Leave_AZ x Leave_AZ                                                                                                    | crual Plan      |                |                |                             |                  |              |          | Transaction 7 | Туре                |                 |            |          |
| ck Leave_AZ AZ Sick Leave                                                                                                    | Leave_AZ Leave_AZ                                                                                                    | ck Leave_AZ AZ Sick Leave                                                                                                    |                 |                |                |                             |                  |              |          |               |                     |                 |            |          |
|                                                                                                    | Leave_AZ                                                                                                    | ck Leave_AZ                                                                                                    | ck Leave_AZ     |                |                |                             |                  |              |          | AZ Sick Leav  | e                   |                 |            |          |
| k Leave_AZ                                                                                                    |                                                                                                    |                                                                                                    | k Leave_AZ      |                |                |                             |                  |              |          | -             |                     |                 |            |          |
|                                                                                                    |                                                                                                    |                                                                                                    |                 |                |                |                             |                  |              |          |               |                     |                 |            |          |
|                                                                                                    |                                                                                                    |                                                                                                    |                 |                |                |                             |                  |              | _        |               |                     |                 |            |          |
|                                                                                                    |                                                                                                    | Save                                                                                                    |                 |                |                |                             |                  |              |          | Save          |                     |                 |            |          |

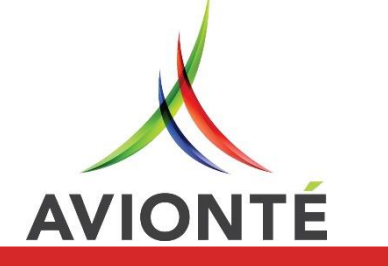

### City Sick Leave

- Admin Tools > Employer > Accrual Plan
- Accrual Plans will be set up for you as Inactive
- Day Gap: # of days for a gap of employment
  - Only need the gap if the plan tracks this
  - Extremely important to update the Employee accrual plan start date and yearly date if tracked
- \*Processing Method needs to be requested from Tech Services
- Click Save!

AV

• Specify Accrual Plan Deplete

| 🙏 Supplier Adm  | inistration : | ABC Staf   | fing Inc. |              |           |                   |                 |              |           | _        |                   |                |                 | X |
|-----------------|---------------|------------|-----------|--------------|-----------|-------------------|-----------------|--------------|-----------|----------|-------------------|----------------|-----------------|---|
| Detail          | Branch        |            | User      | Wc C         | ode       | Bank              | Tax             | Localit      | y/Country |          | Accrual Plan      | Config Year    | Email           |   |
| Accrual Plan    |               |            |           |              |           |                   |                 |              |           |          |                   |                |                 |   |
| Accrual Plan    |               |            | Rate      | Rate Type    | Descripti | on                | Pay Period Limi | Yearly Limit | Balance   | Active   | Max Accrual Balan | Initial Balanc | Allowed Carryov | - |
|                 |               |            |           |              |           |                   |                 |              |           |          |                   |                |                 |   |
| Ø Sick Leave_W  | VA_Spokane    |            | 0.0334    | Per Hour     | Sick Leav | e_WA_Spokane      | 0.00            | 48.00        | 0.00      |          | 0.00              | 0.00           | 24              |   |
| Ø Sick Leave_P  | A_Philadelphi | a          | 0.025     | Per Hour     | Sick Leav | e_PA_Philadelp    | 0.00            | 48.00        | 0.00      | <b>V</b> | 0.00              | 0.00           | 40              |   |
| Ø Sick Leave_P  | A_Pittsburgh  |            | 0.0286    | Per Hour     | Sick Leav | e_PA_Pittsburg    | 0.00            | 48.00        | 0.00      | <b>V</b> | 0.00              | 0.00           | 40              |   |
| 0 Sick Leave_M  | (IN_Minneapo) | lis        | 0.0334    | Per Hour     | Sick Leav | e_MN_Minneap      | 0.00            | 48.00        | 0.00      | <b>V</b> | 80.00             | 0.00           | 80              |   |
| Ø Sick Leave_N  | /IN_StPaul    |            | 0.0334    | Per Hour     | Sick Leav | e_MN_StPaul_0     | 0.00            | 48.00        | 0.00      |          | 80.00             | 0.00           | 80              |   |
| Ø Sick Leave M  | lontgomery M  | 1D         | 0.0334    | Per Hour     | Sick Leav | e_21031_10012     | 0.00            | 48.00        | 0.00      | <b>V</b> | 0.00              | 0.00           | 56              |   |
| Ø Sick Leave Co | ook/Chicago I | IL         | 0.025     | Per Hour     | Sick Leav | e_14031_04012     | 0.00            | 48.00        | 0.00      | <b>V</b> | 0.00              | 0.00           | 40              | - |
| Accrual Plan    |               | Sick Leave | _MN_Minn  | eapolis      | 201       | Max Accrual Balan | ce              |              | 80.000    | 00       |                   |                |                 |   |
| Description     |               | Sick Leave | _MN_Minn  | eapolis_0701 | .201 F    | Processing Metho  | d martin        |              |           |          |                   |                |                 |   |
| Rate Type       |               | Per Hour   |           |              | -         |                   |                 |              |           |          |                   |                |                 |   |
| Rate            |               |            |           | 0.0          | )334 J    | Active            |                 |              |           |          |                   |                |                 |   |
| Unlimited C     | arryover      |            |           |              |           | R                 | emember to      | make         |           |          |                   | ction          |                 |   |
| Carryover Li    | imit          |            |           | 80.0         | 000       |                   | Active!         |              |           |          |                   |                |                 |   |
| Pay Period L    | Limit         |            |           | 0.0          | 000       |                   |                 |              |           |          |                   | tem!           |                 |   |
| Yearly Limit    |               |            |           | 48.0         | 000       |                   |                 |              |           |          |                   |                |                 |   |
| Yearly Date     | Туре          | Anniversa  | ry Date   |              | -         |                   |                 |              |           |          |                   |                |                 |   |
| Initial Balan   | ce            |            |           | 0.0          | 000       |                   |                 |              |           |          |                   |                |                 |   |
|                 |               |            |           |              |           |                   |                 |              | Sav       | ve       |                   | •              |                 |   |

### County Sick Leave

- Admin Tools > Employer > Accrual Plan
- Accrual Plans will be set up for you as Inactive
- Day Gap: # of days for a gap of employment
- Looks at the **worksite Geocode** to determine the State and City
- \*Request Processing Method from Tech Services
- Specify Accrual Plan Deplete

| KSupplier Administration     | : ABC Staffin | g Inc.         |               |               |                  |              |               |          |                    |                 |                  | X |
|------------------------------|---------------|----------------|---------------|---------------|------------------|--------------|---------------|----------|--------------------|-----------------|------------------|---|
| Detail Branch                | 1             | Jser           | Wc Code       | Bank          | Tax              | Lo           | ality/Country | , T      | Accrual Plan       | Config Year     | Email            |   |
| Accrual Plan                 |               |                |               |               |                  |              |               |          |                    |                 |                  |   |
| Accrual Plan                 | Rate          | Rate Type      | Description   |               | Pay Period Limit | Yearly Limit | Balance       | Active   | Max Accrual Balanc | Initial Balance | Allowed Carryove | - |
|                              |               |                |               |               |                  |              |               |          |                    |                 |                  |   |
| Sick Leave_MN_StPaul         | 0.0334        | Per Hour       | Sick Leave_M  | N_StPaul_07   | 0.00             | 48.00        | 0.00          |          | 80.00              | 0.00            | 80               |   |
| 🧳 Sick Leave Montgomery      | . 0.0334      | Per Hour       | Sick Leave_2  | 1031_100120   | 0.00             | 48.00        | 0.00          |          | 0.00               | 0.00            | 56               |   |
| 🦅 Sick Leave Cook/Chicago    | IL 0.025      | Per Hour       | Sick Leave_14 | 4031_040120   |                  | 48.00        | 0.00          |          | 0.00               | 0.00            |                  |   |
| 🖉 Sick Leave Chicago IL      | 0.025         | Per Hour       | Sick Leave_IL | _Chicago_07   | 0.00             | 48.00        | 0.00          |          | 0.00               | 0.00            | 40               |   |
| 🥒 Sick Time                  | 0.025         | Per Hour       | Joes Tacos Si | ick time      | 2.00             | 0.00         | 0.00          | <b>V</b> | 0.00               | 0.00            | Unlimited        |   |
| 🥒 test                       | 0             | Per Hour       | test          |               | 0.00             | 0.00         | 0.00          | <b>V</b> | 0.00               | 0.00            | 0                |   |
| Accrual Plan Accrual Plan Ac | ccrue Accrua  | l Plan Deplete |               |               |                  |              |               |          |                    |                 |                  |   |
| Add New Cancel               |               |                |               |               |                  |              |               |          |                    |                 |                  |   |
|                              |               |                |               |               |                  |              |               |          |                    |                 |                  |   |
| Accrual Plan                 | Sick Leave C  | ook/Chicago I  |               | Max Accrual I | Balance          |              | 0             | 0000     |                    |                 |                  |   |
| Description                  | Sick Leave 1  | 4021_0401201   | 7.40          | Processing M  | lathod           |              | 0.            | 0000     |                    |                 |                  |   |
| Data Turas                   | SICK Leave_1  | 4051_0401201   | /_40          | Processing iv |                  |              |               |          |                    |                 |                  |   |
| кате туре                    | Per Hour      |                |               |               |                  |              |               |          |                    |                 |                  |   |
| Rate                         |               |                | 0.0250        | Active        |                  |              |               |          |                    |                 |                  |   |
| Unlimited Carryover          |               |                |               | Bome          | amborto Aoti     | ratel        |               |          | Act                | ion             |                  |   |
| Carryover Limit              |               |                | 40.0000       | Keine         |                  |              |               |          |                    |                 |                  |   |
| Pay Period Limit             |               |                | 0.0000        |               |                  | _            |               |          | lte                | m!              |                  |   |
| Yearly Limit                 |               |                | 48.0000       |               |                  |              |               |          |                    |                 |                  |   |
| Yearly Date Type             | Anniversary   | Date           | -             |               |                  |              |               |          |                    |                 |                  |   |
| Initial Balance              |               |                | 0.0000        |               |                  |              |               |          |                    |                 |                  |   |
|                              |               |                |               |               |                  |              |               | Save     |                    |                 |                  |   |
|                              |               |                |               |               |                  |              |               |          |                    |                 |                  |   |

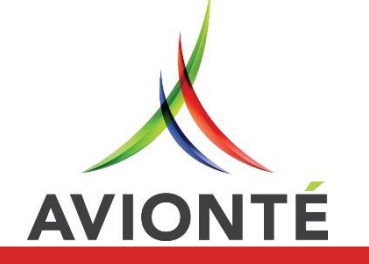

### Step 2: Setting up Accrual Plans

## Exempt Cities in a County

- If there are any cities in the county that shouldn't get the sick leave accrual plan to accrue for, a Supplier Property will be created
- Example Property: Cook IL County Excluded Cities\_14031
- Value column = comma separated list of all the cities in that county to exclude from the accruing
- Verify excluded cities are correct

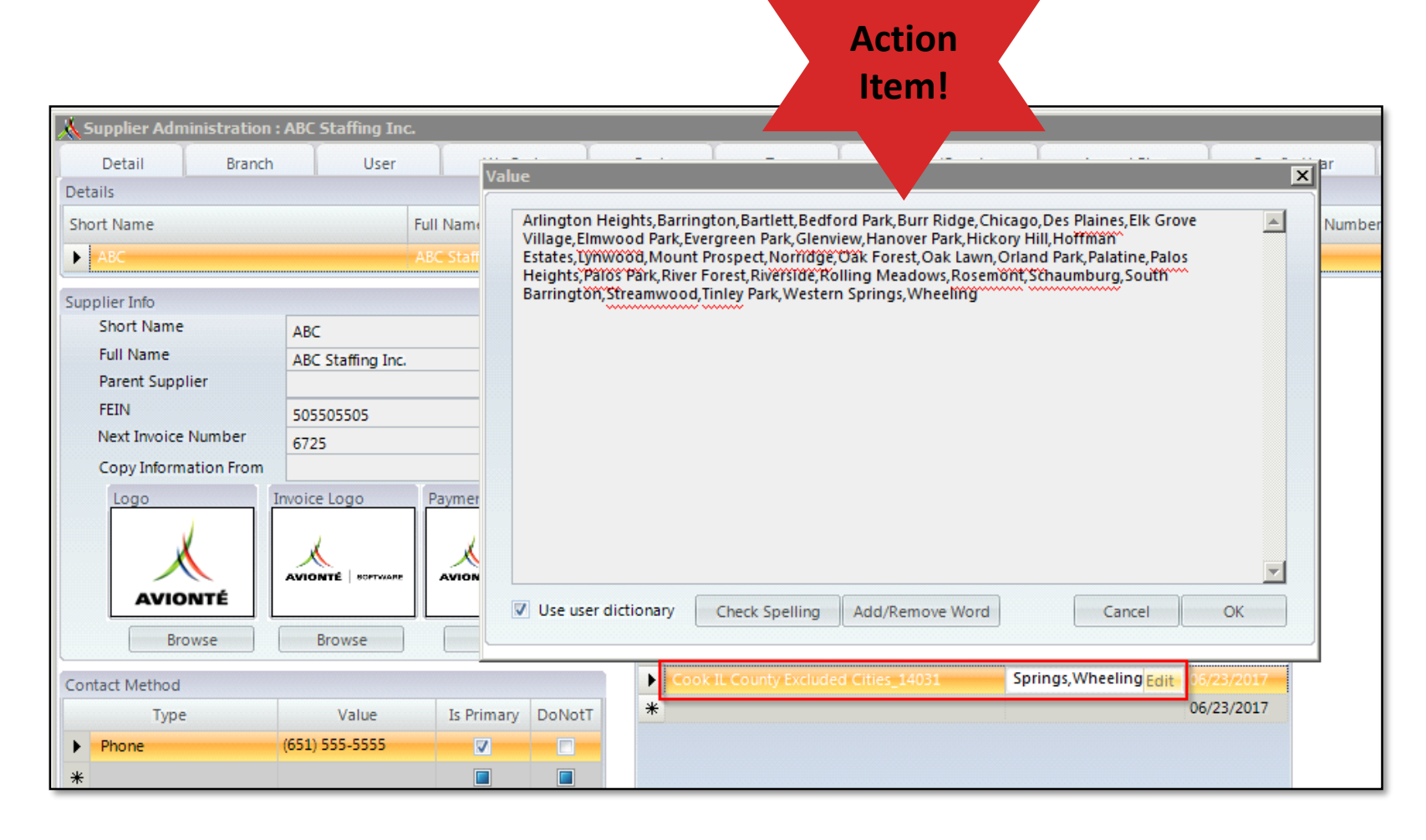

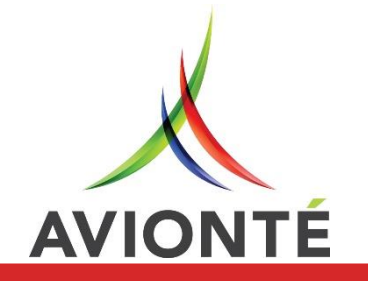

# Step 3: Activating DRM's

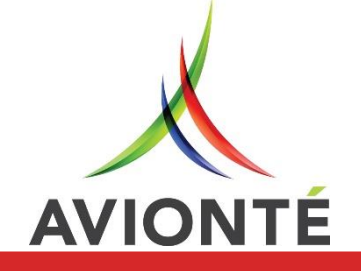

### DRM Setup for Days

- Admin Tools > System > Data Requirement Message
- Filter by "Sick" in Message column
- Needs to be Activated
- Looks at the number of days before the Employee can use the accrued sick leave hours
  - Supplier Property

AVION

 \*Message SP Name must be requested from Tech Services

> Example: Minneapolis, MN Employees can't use their accrued hours for 90 days.

| 👗 System   Data Requireme                  | ent Message         |                                           |                  |                    |          |          | × |
|--------------------------------------------|---------------------|-------------------------------------------|------------------|--------------------|----------|----------|---|
| Data Requirement Message Typ               | e                   |                                           |                  |                    |          |          |   |
| 🛃 Туре                                     | Error Type          | Stored Procedure                          | Message          |                    |          | IsActive | - |
|                                            |                     |                                           | sick             |                    |          |          |   |
|                                            | Warning             | ter, had another adjust, all \$1, billing | Sick Leave       |                    |          |          |   |
| •                                          | Warning             |                                           | Sick Leave       |                    |          |          |   |
|                                            | Warning             | An July and Antonio Alexandree            | Sick Leave       |                    |          |          | = |
|                                            | Warning             | An Johnson Constitution (1990) MIL ROOM   | Sick Leave       |                    |          |          |   |
|                                            | Warning             | te Julan Profesi (CPU) (DCC)              | Sick Leave       |                    |          |          |   |
| Add New Cancel New Data Requirement Messag | le                  | Shared By                                 |                  |                    |          |          |   |
| Message Type TimeEntry                     | BatchVerification   | ▼ SiteName Si                             | teDesc           | Staffing Supplier  |          | 1        |   |
| Free Tune Marrian                          |                     |                                           |                  |                    |          |          |   |
| error type warning                         |                     | Minneapolis N                             | linneapolis (T)  | ABC                | <b>V</b> |          |   |
| Message SP Name                            | and spectra and its | New York N                                | ew York (T)      | ABC                | <b>.</b> |          |   |
| Message Sick Leave                         |                     | Eagan E                                   | agan Training    | ABC                |          |          |   |
|                                            |                     | os Angeles Lo                             | os Angeles (T)   | ABC                |          |          |   |
|                                            |                     | dison M                                   | ladison (T)      | ABC                |          |          |   |
|                                            |                     | sales E                                   | agan Sales       | Sales              |          | 1        |   |
|                                            |                     | A                                         | tlanta Sales     | Sales              |          |          |   |
| Active                                     |                     | Action                                    | alispell Sales   | Sales              |          |          |   |
|                                            |                     | es 🛛 🕺                                    | inneapolis sales | Sales              | <u> </u> |          |   |
|                                            |                     | Item!                                     | ntario           | Tim Hortons Canada |          |          |   |
|                                            |                     |                                           |                  |                    | Save     |          |   |

### DRM Setup for Hours

- Admin Tools > System > Data Requirement Message
- Filter by "Sick" in Message column
- Needs to be Activated
- Looks at the number of accrued hours the Employee can use in a year
  - Supplier Property

AVIONTÉ

 \*Message SP Name must be requested from Tech Services

> Example: Minneapolis, MN Employees can't use more than 48 hours in a year

| 👗 System   Data Requireme     | nt Message        |                                                 |                   |                    |          |          | × |
|-------------------------------|-------------------|-------------------------------------------------|-------------------|--------------------|----------|----------|---|
| Data Requirement Message Type | e                 |                                                 |                   |                    |          |          |   |
| [≇ Type                       | Error Type        | Stored Procedure                                | Message           |                    |          | IsActive | - |
|                               |                   |                                                 | sick              |                    |          |          | - |
|                               | Warning           | the local section of the local section          | Sick Leave        |                    |          |          |   |
| •                             | Warning           |                                                 | Sick Leave        |                    |          | <b>V</b> | - |
|                               | Warning           | to Johnson American States, Market J. 1975, CTV | Sick Leave        |                    |          |          |   |
|                               | Warning           | to Johnson State State (1997) 11, 10, 201       | Sick Leave        |                    |          | <b>V</b> |   |
|                               | Warning           | to Manufacture (1999) (1993)                    | Sick Leave        |                    |          |          |   |
|                               |                   |                                                 |                   |                    |          |          |   |
| Add New Cancel                |                   |                                                 |                   |                    |          |          |   |
| New Data Requirement Messag   | ۵                 | Shared By                                       |                   |                    |          |          |   |
| New Data Requirement messag   | -                 | Sitablama Si                                    | taDass            | Staffing Suppliar  |          |          |   |
| Message Type TimeEntry        | BatchVerification |                                                 | lebesc            | staning supplier   |          |          |   |
| Error Type Warning            |                   |                                                 |                   |                    |          |          |   |
| Message SP Name               |                   | Norw York                                       | aw York (T)       | ABC                |          |          |   |
| Message of Name               |                   | Eagan Ea                                        | ew fork (r)       |                    |          |          |   |
| Message Sick Leave            |                   |                                                 | s Angeles (T)     | ABC                |          |          |   |
|                               |                   | Nison N                                         | ladison (T)       | ABC                |          |          |   |
|                               |                   | sales                                           | agan Sales        | Sales              |          |          |   |
|                               |                   | A                                               | tlanta Sales      | Sales              |          |          |   |
| _                             |                   | Action                                          | alispell Sales    | Sales              |          |          |   |
| Active 📃                      |                   |                                                 | linneapolis sales | Sales              |          |          |   |
|                               |                   | Itomi                                           | ntario            | Tim Hortons Canada | <b>V</b> |          |   |
|                               |                   | item:                                           |                   |                    |          | h        |   |
|                               |                   |                                                 |                   |                    | Save     |          |   |
|                               |                   |                                                 |                   |                    |          | l.       |   |
|                               |                   |                                                 |                   |                    |          |          |   |

### **DRM** Properties

- Admin Tools > Employer > Detail
- Provided by Tech Services
- Relates directly to DRM functionality
- Value column determines what the DRM will check against
  - Days or Hours needed before Sick Leave can be used

| Detail Brand          | h User           | Wc Co            | de      | Bank    | Tax                                   | Locality/Coun       | ntry         | Accrual Plan | C           | onfig Year    | Email |
|-----------------------|------------------|------------------|---------|---------|---------------------------------------|---------------------|--------------|--------------|-------------|---------------|-------|
| etalls<br>Short Name  | F                | ull Name         |         |         | FEIN                                  | Pa                  | irent Suppli | er           | Next        | Invoice Numbe | r     |
| ABC                   | 1                | BC Staffing Inc. |         |         | 505505505                             |                     |              |              | 6725        |               |       |
|                       |                  |                  |         | Adda    | _                                     |                     |              |              |             |               |       |
| Short Name            | ARC              |                  |         | Addres  | Country                               | United States       |              | -            |             |               |       |
| Full Name             | ABC Staffing Inc |                  |         |         | Street 1                              |                     |              |              |             |               |       |
| Parent Supplier       | Abe Staning Inc. |                  | -       |         | Street 2                              | 123 Main Stree      | t            |              |             |               |       |
| FEIN                  | 505505505        |                  |         |         | City                                  | -                   |              |              |             |               |       |
| Next Invoice Number   | 6725             |                  |         |         | State                                 | Eagan               | in Codo      |              |             |               |       |
| Copy Information From |                  |                  | -       |         | State                                 | MIN ¥ Z             | ip Code      | 55122-       |             |               |       |
| Logo                  | Invoice Logo     | Payment Logo     |         | Supplie | er Properties                         |                     |              |              |             |               |       |
|                       |                  |                  |         | Proper  | rtv                                   |                     | Value        |              | DateEntered | -             |       |
|                       |                  |                  |         |         | sick                                  | -                   |              |              |             | =             |       |
| AVIONITÉ              | AVIONTÉ SOPTWARE |                  | TWARE   | th      | v SickLeaveDaysWor                    | ked NI Plainfield   | 100          |              | 06/20/2017  |               |       |
| AVIONTE               |                  |                  |         | tb      | v SickLeaveDavsWor                    | ked NY NewYork      | 120          |              | 06/20/2017  |               |       |
| Browse                | Browse           | Browse           | :       | tb      | <ul> <li>SickLeaveDaysWork</li> </ul> |                     | 180          |              | 06/20/2017  |               |       |
| ntact Method          |                  |                  |         | tb      | v_SickLeaveDaysWor                    | -<br>ked_WA_Seattle | 180          |              | 06/20/2017  |               |       |
| Type                  | Value            | Is Primany       | DoNotT  | tb      | v_SickLeaveDaysWor                    | ked_WA_Tacoma       | 180          |              | 06/20/2017  |               |       |
| Dhone                 | (651) 555-5555   |                  | Dontotr | tb      | v_SickLeaveHoursUs                    | ed_CA               | 24           |              | 06/20/2017  |               |       |
| Friorie               | (052) 555-5555   |                  |         | tb      | v_SickLeaveHoursUs                    | ed_VT               | 24           |              | 06/20/2017  |               |       |
|                       |                  |                  |         | tb      | v_SickLeaveDaysWor                    | 'ked_VT             | 365          |              | 06/20/2017  |               |       |
|                       |                  |                  |         | tb      | v_SickLeaveHoursUs                    | ed_14031            | 40           |              | 06/20/2017  |               |       |
|                       |                  |                  |         | tb      | v_SickLeaveHoursUs                    | ed_AZ               | 40           |              | 06/20/2017  | -             |       |
|                       |                  |                  |         |         |                                       |                     |              |              |             |               |       |

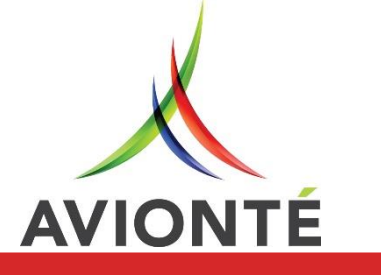

## Step 4: Adding Employee Accrual Plans

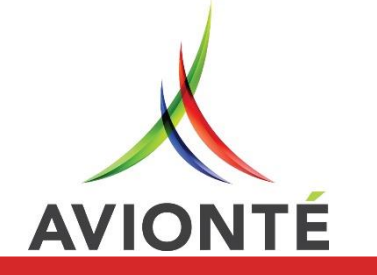

### **Compliance Updates**

## Sick Leave Eligibility

### New Sick Leave AQs

- Determines which sick leave plan an Employee qualifies for
- Identifies Employees who have gaps in employment

Recommend running AQs on a regular basis

**Request Reports from Tech Services** 

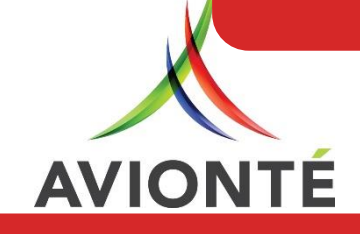

### Step 4: Viewing Employee Accrual Plans

### Employee Accruals

- Employee > Payroll > Accrual
- New Accrual & Select from dropdown
- Start Date: When the Accrual plan starts
- Yearly Date
  - Anniversary: Employee Specific & user-managed
  - Calendar: Jan 1<sup>st</sup> (calendar year)
- Click Save

AVIONTE

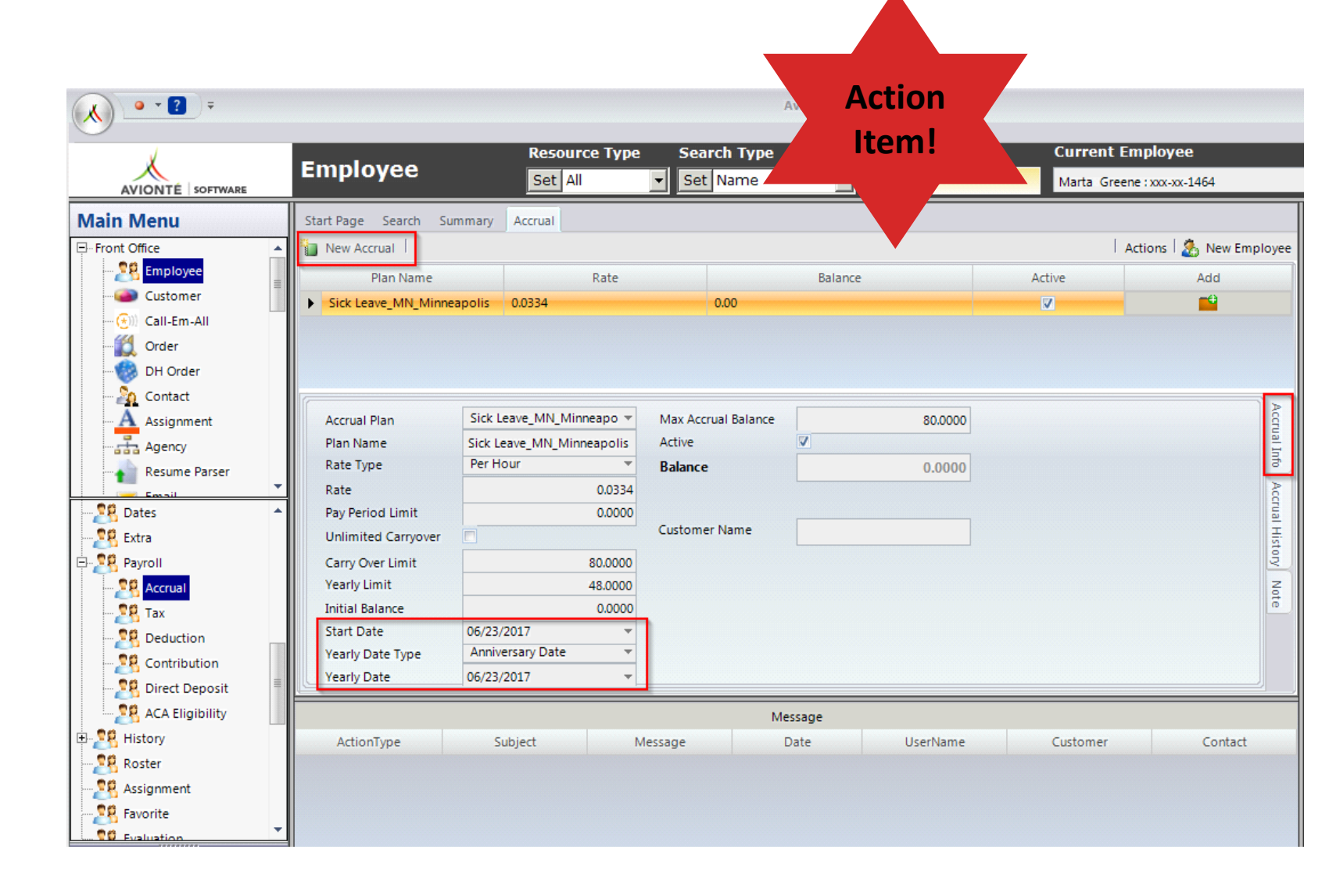

## Handling Sick Leave Accruals in Avionté

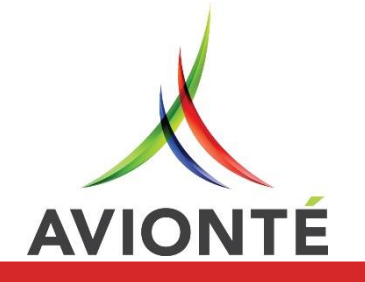

## Recording Sick Leave in Time Entry

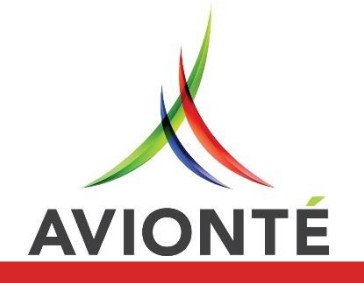

### Tracking Sick Leave in Time Entry

### Tracking Sick Leave in Time Entry

- Sheet View > Right click Employee > Insert Transaction Type
- Enter the hours or days the Employee used of their Sick Leave accrual
- Finish Time Entry as normal

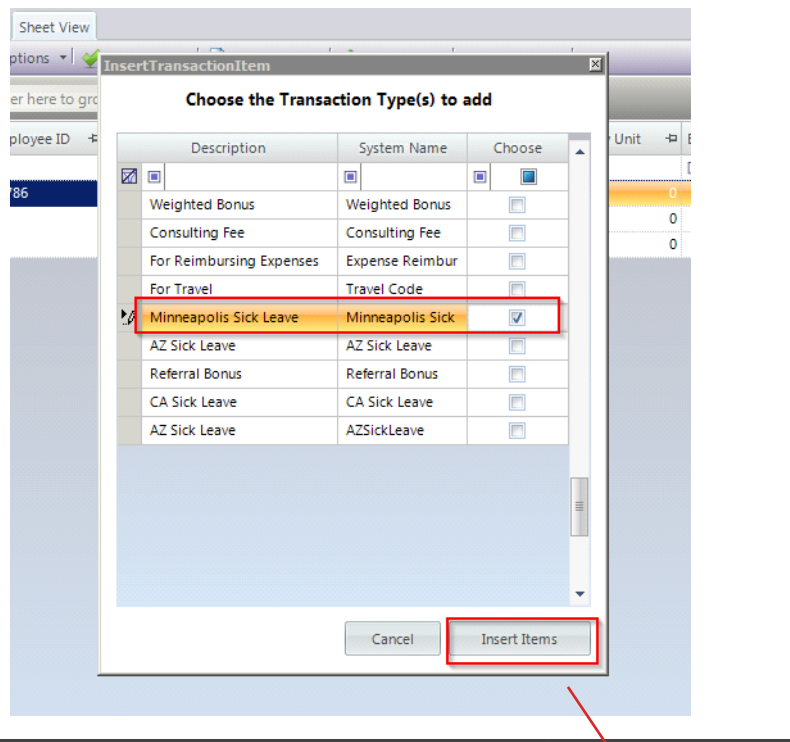

| -   | imo E       | nt   |                   |                            | Search Type       |          | Search Cr      | iteria       |               |            |                 |
|-----|-------------|------|-------------------|----------------------------|-------------------|----------|----------------|--------------|---------------|------------|-----------------|
|     |             |      | .ı y              |                            | Set Employee      | Name 🔻   |                |              |               |            |                 |
| Sta | art Page    | Hom  | e Sheet View      |                            |                   |          |                |              |               |            |                 |
| 18  | 35          | -    | Options ᠇ 🖌       | Verify Batch   🚮 Batch Rep | port 🛛 🥑 Close Ba | atch 🛛 🔗 | Instant Pay    |              |               |            |                 |
| D   | rag a colum | in h | eader here to gro | up by that column.         |                   |          |                |              |               |            |                 |
| P   | Batch ID    | -1-  | Employee ID 🛛 🕂   | Employee +                 | SSN 🕂             | Туре     | 4              | Pay Unit 🛛 🕂 | Bill Unit 🛛 🕂 | Pay Rate 🕂 | Bill Rate 🛛 🕂 🗗 |
|     |             |      |                   | 🔳 greene, mar              |                   |          |                |              |               |            |                 |
|     | 1835        |      | 21786             | Greene, Marta              | xxx-xx-1464       | Reg      |                | 20           | 20            | \$15.00    | \$22.50         |
|     |             |      |                   |                            |                   | от       |                | 0            | 0             | \$22.50    | \$31.50         |
| F   |             |      |                   |                            |                   | DT       |                | 0            | 0             | \$30.00    | \$42.00         |
|     |             |      |                   |                            |                   | Minneapo | lis Sick Leave | 8            | 0             | \$0.00     | \$0.00          |
|     |             | ·    |                   |                            |                   |          |                |              |               |            |                 |

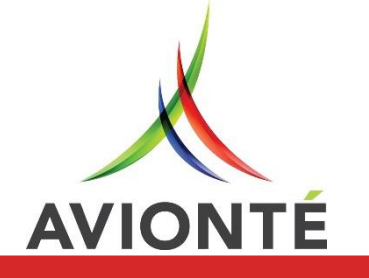

# Processing Payroll

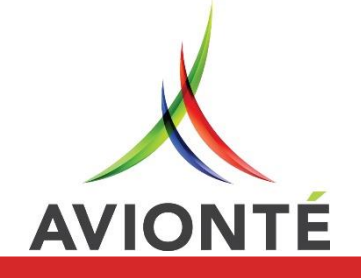

### Processing Payroll

| X              | Povroll                             |                   | S                | earch Type         |                 | Search Criteria     | Cu           | rrent    | Payroll     |         |         |          |              |         |      |
|----------------|-------------------------------------|-------------------|------------------|--------------------|-----------------|---------------------|--------------|----------|-------------|---------|---------|----------|--------------|---------|------|
|                | Payloli                             |                   | S                | et User Nam        | e 🔻             |                     | Pay          | yment Ba | tch ID:1771 |         |         |          |              | ~       |      |
| Main Menu      | Start Page Home Checks              |                   |                  |                    |                 |                     |              |          |             |         |         |          |              |         |      |
| Agency         |                                     |                   |                  |                    |                 |                     |              |          |             |         |         |          | 0            | New Ba  | tch  |
| Resume Parser  |                                     |                   |                  |                    |                 | Check               |              |          |             |         |         |          |              |         | Opt  |
| Email          | Supplier 4                          |                   |                  |                    |                 |                     |              |          |             |         |         |          |              |         | ions |
| Favorites      | P Name                              | Check Number      | Gross Pay        | Taxes              | Deduction       | s Net Amount        | Date Cleared | Direc    | t Deposit   | W2      | Branch  | Cł       | eck Delivery | Emp     |      |
| ⊡ Back Office  |                                     |                   |                  |                    |                 |                     |              |          |             |         |         |          |              |         |      |
| - 🚮 Time Entry | = Supplier : ABC (1 item) Gross Pay | \$300.00, Net Amo | unt \$233.97, Ta | kes \$66.03, Deduk | tions \$0.00, E | mployer Cont \$0.00 |              |          |             |         |         |          |              |         |      |
| 🔠 Payroll      | 🕨 🕨 Greene, Marta                   | -                 | \$300.00         | \$66.03            | \$0.00          | \$233.97            |              |          |             | V       | Eagan   | Er       | nail         |         |      |
| 🛃 Billing      | Summaries for ABC                   |                   |                  |                    |                 |                     |              |          |             |         |         |          |              |         |      |
| 🛄 Invoice      | Crand Summarian                     |                   | \$300.00         | \$66.03            | \$0.00          | \$233.97            |              |          |             |         |         |          |              | \$0.00  |      |
| Daveback       | Grand Summaries                     |                   | \$300.00         | \$66.03            | \$0.00          | \$233.97            |              |          |             |         |         |          |              | \$0.00  |      |
| Home           |                                     |                   |                  |                    |                 |                     |              |          |             |         |         |          |              |         |      |
|                | •                                   |                   |                  |                    |                 |                     |              |          |             |         |         |          |              | ÷.      |      |
| Search         | Tax Info Transaction                |                   |                  |                    |                 |                     |              | [        | eductions   | В       | anks /  | Accruals | Contributi   | ons     |      |
| Batch Log      |                                     |                   | Та               | ах                 |                 |                     |              |          | PlanNan     | ne      | Ту      | pe       | Accrued L    | Jnit    |      |
| _              | TaxCategory : Employee Portion      | (4 items) Amount  | \$66.03          |                    |                 |                     |              | Sic      | k Leave_MI  | Minne   | Accrue  |          | 0.67         | _       |      |
|                | Tax Name                            |                   | Ta               | xable Gross        |                 | Amount              |              | Sic      | k Leave_MN  | N_Minne | Deplete |          | -8.00        |         |      |
|                | Federal Income Tax                  |                   | \$300.00         |                    | \$29            | 9.40                |              | Gra      | nd Summa    | ries    |         |          |              |         |      |
|                | FICA EE                             |                   | \$300.00         |                    | \$18            | 3.60                |              |          |             |         |         |          | Sum =        | = -7.33 |      |
|                | MED EE                              |                   | \$300.00         |                    | \$4.3           | 35                  |              |          |             |         |         |          |              |         |      |
|                | MN WH                               |                   | \$300.00         |                    | \$13            | 3.68                |              |          |             |         |         |          |              |         |      |
|                | Summaries for Employee Portio       | n                 |                  |                    |                 |                     |              |          |             |         |         |          |              |         |      |

### AVIONTÉ

### **Processing Payroll**

### Viewing Paystub

- Example: Entered 8 hours of Minneapolis
   Sick Leave in Time
   Entry
- Started with a balance of 0 hours
- During this pay period
   0.67 hours were
   accrued

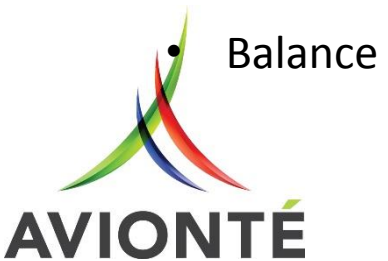

Balance = -7.33 hours

| Name: <b>Marta Gree</b><br>SSN: <b>###-##-14</b> 64         | ne<br>Check Da                                               | ate: 06/23/17                                        | ABC                                                | Email<br>Staffing Inc.       | Ch         | eck #:70000199          | IMPORTAN  | EARNING<br>T - KEEP FOR Y | GS STATEMEN<br>OUR RECORD |
|-------------------------------------------------------------|--------------------------------------------------------------|------------------------------------------------------|----------------------------------------------------|------------------------------|------------|-------------------------|-----------|---------------------------|---------------------------|
| Week Worked                                                 | Customer-Dep                                                 | artment                                              |                                                    | Туре                         | Hours      | Pay Rate                | Total Pay | YTD Hrs.                  | YTD Pay                   |
| 4/17/2017-4/23/2017                                         | Medtronic -Co                                                | rporate                                              |                                                    | Reg                          | 20.00      | \$15.00                 | \$300.00  | 20.00                     | \$300.00                  |
|                                                             |                                                              |                                                      |                                                    |                              |            |                         |           |                           |                           |
|                                                             |                                                              |                                                      |                                                    |                              |            |                         |           |                           |                           |
| Tax Name<br>Federal Income Ta                               | Taxable Grs.<br>\$300.00                                     | Tax Amt.<br>\$29.40                                  | YTD Tax<br>\$29.40                                 |                              |            |                         |           |                           |                           |
| Tax Name<br>Federal Income Ta<br>FICA EE<br>MED EE          | Taxable Grs.<br>\$300.00<br>\$300.00                         | Tax Amt.<br>\$29.40<br>\$18.60<br>\$4.35             | YTD Tax<br>\$29.40<br>\$18.60<br>¢4.35             |                              |            |                         |           |                           |                           |
| Tax Name<br>Federal Income Ta<br>FICA EE<br>MED EE<br>MN WH | Taxable Grs.<br>\$300.00<br>\$300.00<br>\$300.00<br>\$300.00 | Tax Amt.<br>\$29.40<br>\$18.60<br>\$4.35<br>\$13.68  | YTD Tax<br>\$29.40<br>\$18.60<br>\$4.35<br>\$13.68 |                              |            |                         |           |                           |                           |
| Tax Name<br>Federal Income Ta<br>FICA EE<br>MED EE<br>MN WH | Taxable Grs.<br>\$300.00<br>\$300.00<br>\$300.00<br>\$300.00 | Tax Amt.<br>\$29.40<br>\$18.60<br>\$4.35<br>\$13.68  | YTD Tax<br>\$29.40<br>\$18.60<br>\$4.35<br>\$13.68 |                              |            |                         |           |                           |                           |
| Tax Name<br>Federal Income Ta<br>FICA EE<br>MED EE<br>MN WH | Taxable Grs.<br>\$300.00<br>\$300.00<br>\$300.00<br>\$300.00 | Tax Amt.<br>\$29.40<br>\$18.60<br>\$4.35<br>\$13.68  | YTD Tax<br>\$29.40<br>\$18.60<br>\$4.35<br>\$13.68 | Plan                         | Accrual Hi | rs. Balance             |           | 7055                      | \$300.00                  |
| Tax Name<br>Federal Income Ta<br>FICA EE<br>MED EE<br>MN WH | Taxable Grs.<br>\$300.00<br>\$300.00<br>\$300.00<br>\$300.00 | Tax Arnt.<br>\$29.40<br>\$18.60<br>\$4.35<br>\$13.68 | YTD Tax<br>\$29.40<br>\$18.60<br>\$4.35<br>\$13.68 | Plan<br>Sick Leave_MN_Minnes | Accruel H  | rs. Belance<br>57 -7.32 | YTD G     | 1055                      | \$300.00                  |

# Reporting

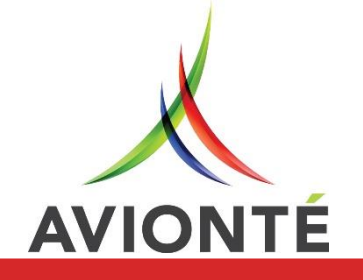

### Reporting

### Accrual Balance As of Today AQ

- This report is an easy way to pull up accrual balance information for employees from today's date.
- Report Parameters:
  - Branch (Employee)
  - Accrual Plan
  - On Assignment
  - Show Balance > Than

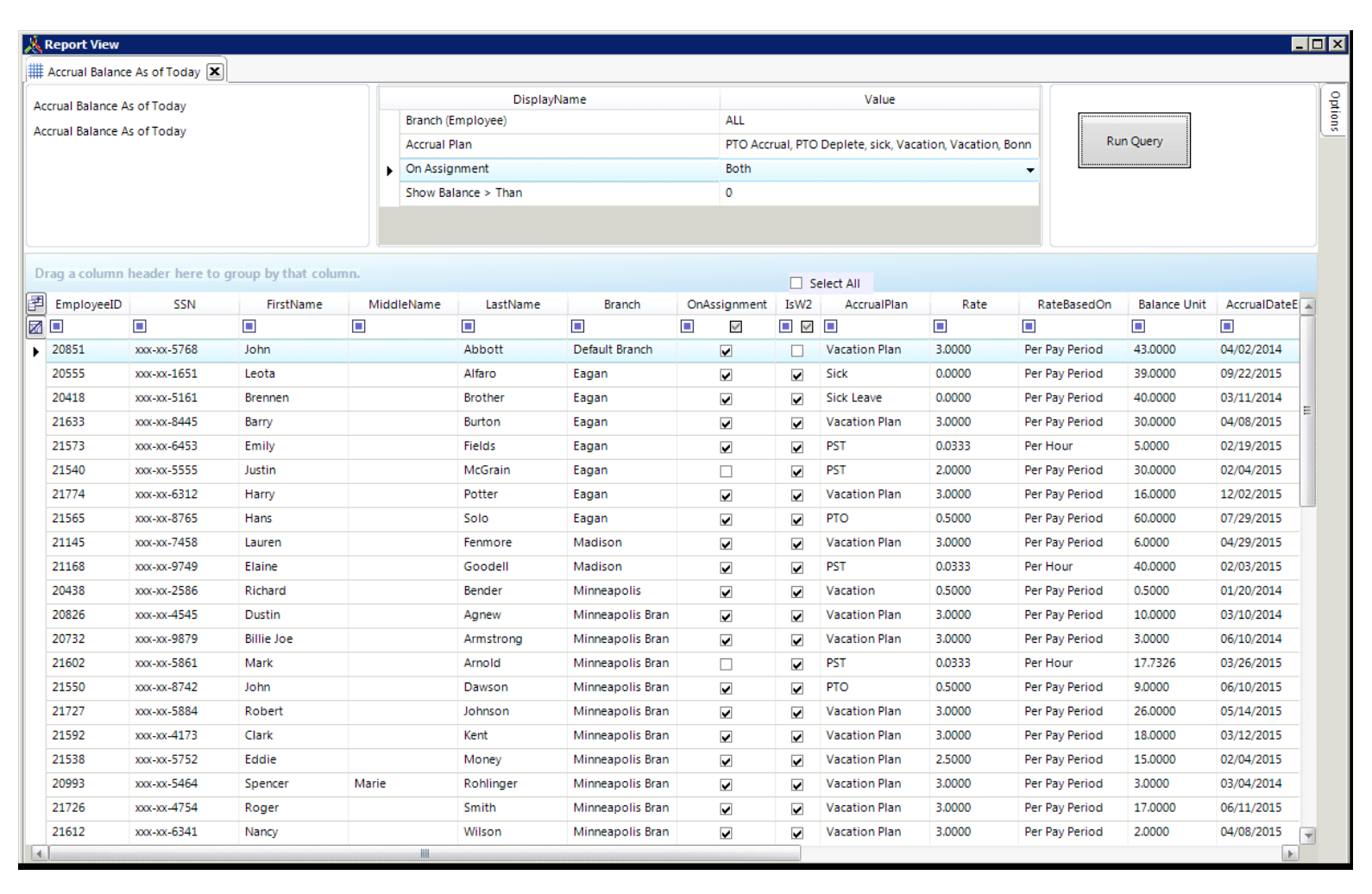

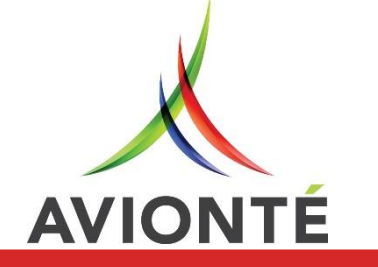

### Reporting

### Accrual History AQ

- This report is useful to see an employee's accrual information over time from each pay period
- Report Parameters:
  - Date Type (Check Date or Accounting Period Date)
  - Start Date & End Date
  - Branch (Check)
  - Accrual Plan
  - Show Details

| ٨               | rual History |                  |                   |     |              | DisplayName |              | Value         |               |            |               |                 |          |  |
|-----------------|--------------|------------------|-------------------|-----|--------------|-------------|--------------|---------------|---------------|------------|---------------|-----------------|----------|--|
| Accrual History |              |                  |                   |     | Start Date   |             |              | 01/01/2015    |               |            |               |                 |          |  |
| Accrual History |              |                  |                   |     | End Date     |             |              | 06/23/2016    |               |            | Run Query     |                 |          |  |
|                 |              |                  |                   | •   | Accrual Plan |             |              | CA Sick Leave |               |            |               |                 |          |  |
|                 |              |                  |                   |     | Show Details | 5           |              | Yes           |               |            |               |                 |          |  |
|                 |              |                  |                   |     |              |             |              |               |               |            | -             |                 |          |  |
| D               | ag a column  | header here to c | roup by that colu | mn. |              |             |              |               |               |            |               |                 |          |  |
| ล               |              |                  |                   |     |              |             |              |               | Select All    |            |               |                 |          |  |
|                 | EmployeeID   | SSN              | FirstName         |     | iddleName    | LastName    | CheckNumber  | CheckDate     | GrossAmount   | NetAmount  | AccrualPlan   | PreviousBalance | AccruedU |  |
| 1               | 20222        | L 0942           | Arlene            | •   |              | Arkaprar    | 11125046     | 01/01/2016    | E             | £101.07    | CA Sick Loovo | 0.0000          | 0.0000   |  |
|                 | 20322        | xxx xx 9854      | Calvin            |     |              | California  | 90102295     | 05/22/2015    | \$522.50      | \$131.57   | CA Sick Leave | 0.0000          | 0.0000   |  |
|                 | 20325        | xxx-xx-9854      | Calvin            |     |              | California  | 90102300     | 05/29/2015    | \$522.50      | \$423.27   | CA Sick Leave | 0.0000          | 0.0000   |  |
|                 | 21093        | ******           | zzandy            |     |              | zzandy      | 11125954     | 01/11/2016    | \$100.00      | \$82.74    | CA Sick Leave | 0.0000          | 0.0000   |  |
|                 | 21855        | xxx-xx-1111      | zzBobo            |     |              | zzBear      | 90102436     | 08/14/2015    | \$100.00      | \$82.89    | CA Sick Leave | 0.0000          | 0.0000   |  |
|                 | 21855        | xxx-xx-1111      | zzBobo            |     |              | zzBear      | 90102437     | 08/21/2015    | \$1,200,00    | \$794.06   | CA Sick Leave | 0.0000          | 0.0000   |  |
|                 | 21855        | xxx-xx-1111      | zzBobo            |     |              | zzBear      | ri1-90102437 | 08/25/2015    | \$0.00        | -\$794.06  | CA Sick Leave | 0.0000          | 0.0000   |  |
|                 | 21855        | xxx-xx-1111      | zzBobo            |     |              | zzBear      | 90102440     | 08/25/2015    | \$0.00        | \$769.06   | CA Sick Leave | 0.0000          | 0.0000   |  |
|                 | 21855        | xxx-xx-1111      | zzBobo            |     |              | zzBear      |              | 12/31/2015    | \$1,200.00    | \$612.04   | CA Sick Leave | 0.0000          | 0.0000   |  |
|                 | 21506        | xxx-xx-2233      | Honey             |     |              | zzBooBoo    | 90102394     | 07/24/2015    | \$1,025.00    | \$740.03   | CA Sick Leave | 0.0000          | 1.5030   |  |
|                 | nd Summaries |                  |                   |     |              |             |              |               | Sum = 5070.00 | Sum = 3325 |               |                 |          |  |

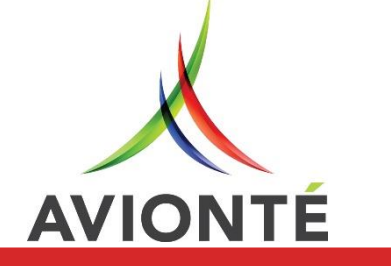

## Managing Accrual Plans & Balances

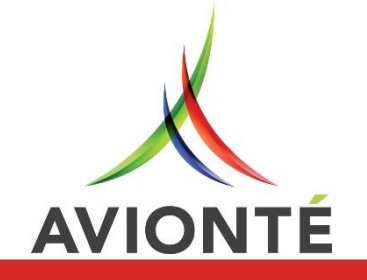

### Accrual History

- Employee > Payroll > Accrual
- Employee Accrual History allows you to see earnings & usage of Accrued Hours
- Updated information available upon closing of Accounting Period
- Example: Dave earned
   0.67 hours and a total of 8 hours were tracked in
   Time Entry
  - 0.67-8.00 = -7.33

AVIONTE

|                                                                                                    | Resource Type                                                       | Search Type                          | Search Criteria | Current Employee             |                                          |
|----------------------------------------------------------------------------------------------------|---------------------------------------------------------------------|--------------------------------------|-----------------|------------------------------|------------------------------------------|
| Employee                                                                                                    | Set All                                                             | Set Name                             |                 | for ferrer and fish          |                                          |
| Start Page Search Summa                                                                                                    | ry Detail Pay History Accri                                         | ual                                  |                 |                              |                                          |
| New Accrual                                                                                                    |                                                                     |                                      |                 | 1                            | Actions   🕭 New Employe                  |
| Pla                                                                                                    | an Name                                                             | Rate                                 | Balance         | Active                       | Add                                      |
| Sick Leave_MN_Minneapol                                                                                                    | s                                                                   | 0.0334                               | -7.33           | <b>v</b>                     |                                          |
| -21                                                                                                    | Date                                                                |                                      | Charleblumbar   | Accused to                   | A                                        |
| Period : 04-10-2017 To 04-0                                                                                                    | Date<br>9-2018 (CURRENT) (2 items) Accru                            | edUnit -7.33                         | CheckNumber     | AccruedUnit                  | Accrua                                   |
| <ul> <li>Period : 04-10-2017 To 04-0</li> <li>04/23/2017</li> </ul>                                                                                                    | Date<br>9-2018 (CURRENT) (2 items) Accru                            | edUnit -7.33<br>70000170             | CheckNumber     | AccruedUnit                  | Accrual Info                             |
| Period : 04-10-2017 To 04-0<br>04/23/2017<br>04/23/2017                                                                                                    | Date<br>9-2018 (CURRENT) (2 items) Accru                            | edUnit -7.33<br>70000170<br>70000170 | CheckNumber     | 0.67<br>-8.00                | Accrual Info                             |
| Period : 04-10-2017 To 04-0     04/23/2017     04/23/2017     04/23/2017     Summaries for 04-10-2017                                                                  | Date<br>9-2018 (CURRENT) (2 items) Accru<br>To 04-09-2018 (CURRENT) | edUnit -7.33<br>70000170<br>70000170 | CheckNumber     | AccruedUnit<br>0.67<br>-8.00 | Accrual Info                             |
| <ul> <li>Period : 04-10-2017 To 04-0</li> <li>04/23/2017</li> <li>04/23/2017</li> <li>04/23/2017</li> <li>Summaries for 04-10-2017</li> <li>Grand Summaries</li> </ul> | Date<br>9-2018 (CURRENT) (2 items) Accru<br>Tu 84-89-2018 (CURRENT) | edUnit -7.33<br>70000170<br>70000170 | CheckNumber     | AccruedUnit<br>0.67<br>-8.00 | Accrual Info<br>Accrual History<br>-7.33 |
| Period : 04-10-2017 To 04-0<br>04/23/2017<br>04/23/2017<br>Summaries for 04-10-2017<br>Grand Summaries                                                                 | Date<br>9-2018 (CURRENT) (2 items) Accru<br>To 04-09-2018 (CURRENT) | edUnit -7.33<br>70000170<br>70000170 | CheckNumber     | AccruedUnit                  | t<br>-7.33 No<br>-7.33                   |

### Managing Accrual Plans

### Accrual Notes

- Employee > Payroll > Accrual > Note
- Free-text field
- Activity tracked in Employee Log

| Start Page Search Summary Accrual | All   Set Name            |         |                  |                                   |
|-----------------------------------|---------------------------|---------|------------------|-----------------------------------|
| Start Page Search Summary Accrual |                           |         | Marta Greene : x | xx-xx-1464                        |
| ,                                 | Tax Pay History           |         |                  |                                   |
| New Accrual                       |                           |         | Action           | ns   🧟 New Employee               |
| Plan Name                         | Rate                      | Balance | Active           | Add                               |
| Sick Leave_MN_Minneap 0.0334      | -7.33                     |         | <b>V</b>         | <b>1</b>                          |
| Added 6/                          | 23/2017 by marissa.eubank |         |                  | Accrual Info Accrual History Note |

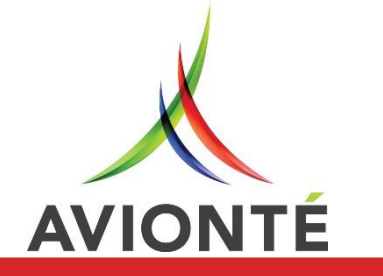

### Manual Add/Deplete

- Employee > Payroll > Accrual
- Click Add to manually adjust the Employee's accrued hours
- Add or Deplete
- Especially useful for frontloading
- Accessible under Accrual History
- The updated hours will be reflected once the Accounting Period has closed

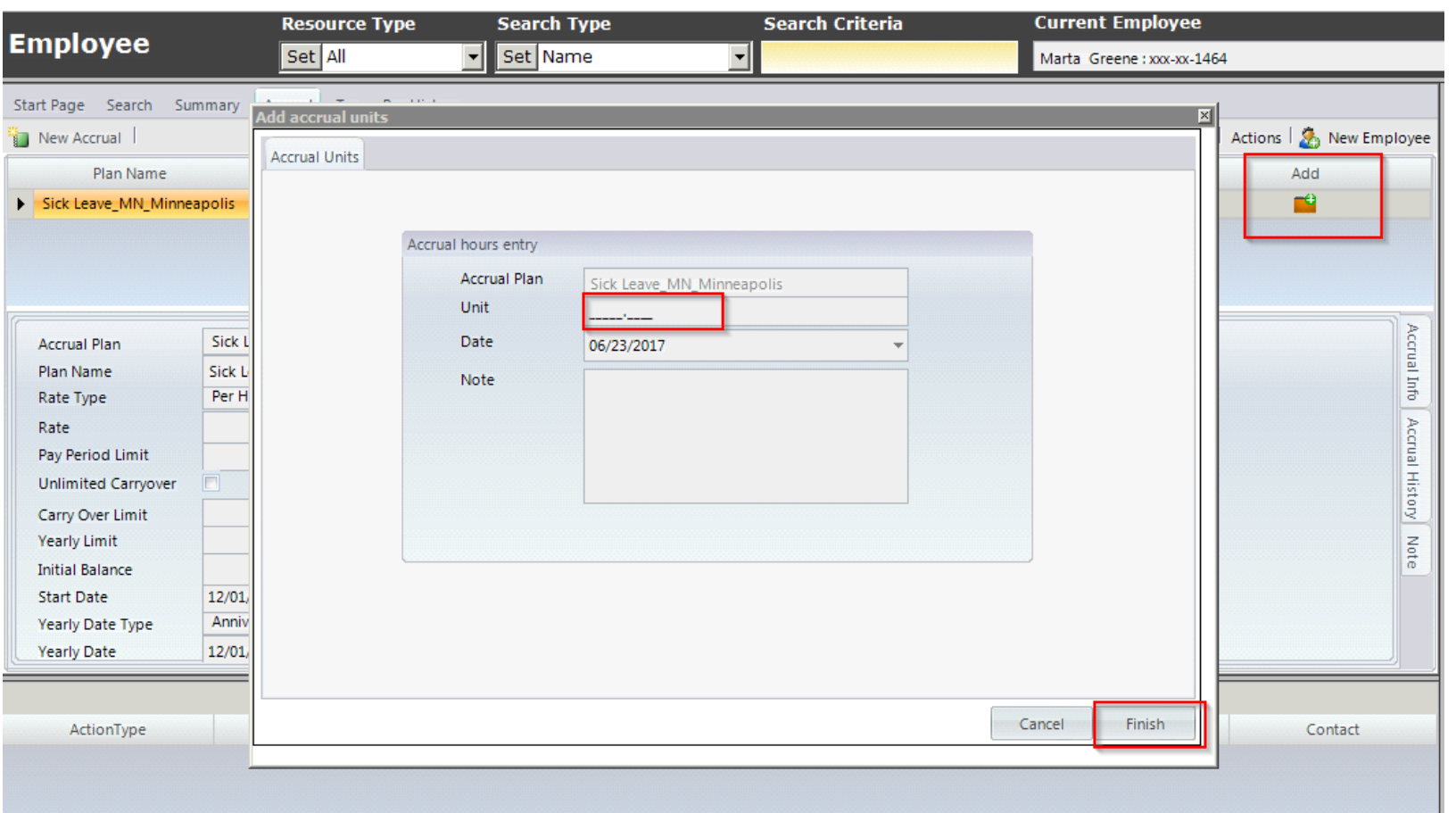

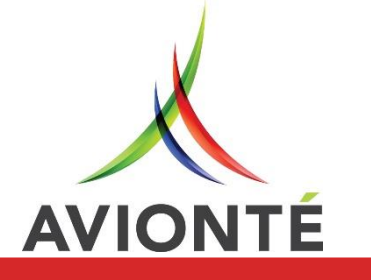

### Managing Accrual Plans

### Pay History

**AVIONTE** 

- Employee > History > Pay History
- On the Accruals tab you can view accrual information relating to the specific paycheck
- Amount accrued and amount used

| Employee                                                | R             | esource Typ   | e Searc    | h Type     | Searc      | h Criteria   | Curre     | ent Employee                 |                |              |         |                       |  |
|---------------------------------------------------------|---------------|---------------|------------|------------|------------|--------------|-----------|------------------------------|----------------|--------------|---------|-----------------------|--|
| Employee                                                | S             | et All        | ▼ Set N    | lame       |            |              | Marta     | Greene : xxx-xx-1            | 464            |              |         | -                     |  |
| Start Page Search S                                     | iummary Accru | ual Tax Pay   | History    |            |            |              |           |                              |                |              |         |                       |  |
|                                                         |               |               |            |            |            |              |           |                              |                |              | Act     | ions   🕭 New Employee |  |
|                                                         |               |               |            |            | Che        | ck           |           |                              |                |              |         | Cp<br>Cp              |  |
| Supplier Year ID                                        | $\nabla$      |               |            |            |            |              |           |                              |                |              |         | Inous                 |  |
| Check Number                                            | Gross Pay     | Taxes         | Deductions | Check Date | Net Amount | Date Cleared | YTD Gross | Direct Deposit               | Status         | W2           | Branch  | Check Del 🔺           |  |
|                                                         |               |               |            |            |            |              |           |                              |                |              |         |                       |  |
| 70000199                                                | \$300.00      | \$66.03       | \$0.00     | 06/23/2017 | \$233.97   |              | \$300.00  |                              | Regular        | <b>V</b>     | Eagan   | Email                 |  |
| Summaries for ABC                                       | \$300.00      | \$66.03       | \$0.00     |            | \$233.97   |              |           |                              |                |              |         |                       |  |
| Samilaries for Abe                                      | \$300.00      | \$66.03       | \$0.00     |            | \$233.97   |              |           |                              |                |              |         |                       |  |
| Grand Summaries                                         | \$300.00      | \$66.03       | \$0.00     |            | \$233.97   |              |           |                              |                |              |         | • • • •               |  |
| •                                                       |               |               |            |            |            |              |           |                              |                |              |         | <b>•</b>              |  |
| Tax Info Transaction                                    |               |               |            |            |            |              |           | Deductions                   | Banks          | A            | ccruals | Contributions         |  |
|                                                         | Тах           |               |            |            |            | PlanNar      | ne        | Тур                          | e              | Accrued Unit |         |                       |  |
| TaxCategory : Employee Portion (4 items) Amount \$66.03 |               |               |            |            |            |              |           | Sick Leave_MN                | _Minnea Acc    | rue          |         | 0.67                  |  |
| Ti                                                      | ax Name       | Taxable Gross |            |            |            | Amount       |           | Sick Leave_MN_Minnea Deplete |                |              |         | -8.00                 |  |
| Federal Income Tax                                      |               |               | \$300.00   |            |            | \$29.40      |           | Grand Summar                 | rand Summaries |              |         |                       |  |
| FICA EE                                                 |               | \$3           | 00.00      |            | \$18.60    |              |           |                              |                |              |         | Sum = -7.33           |  |
| MED EE                                                  |               | \$3           | 00.00      |            | \$4.35     |              |           |                              |                |              |         |                       |  |
| MN WH                                                   |               | \$3           | 00.00      |            | \$13.68    |              |           |                              |                |              |         |                       |  |
| Summaries for Employ                                    | yee Portion   |               |            |            |            |              |           |                              |                |              |         |                       |  |

### **Compliance Updates**

## Next Steps

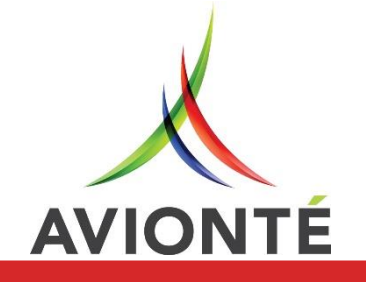

### What's Next?

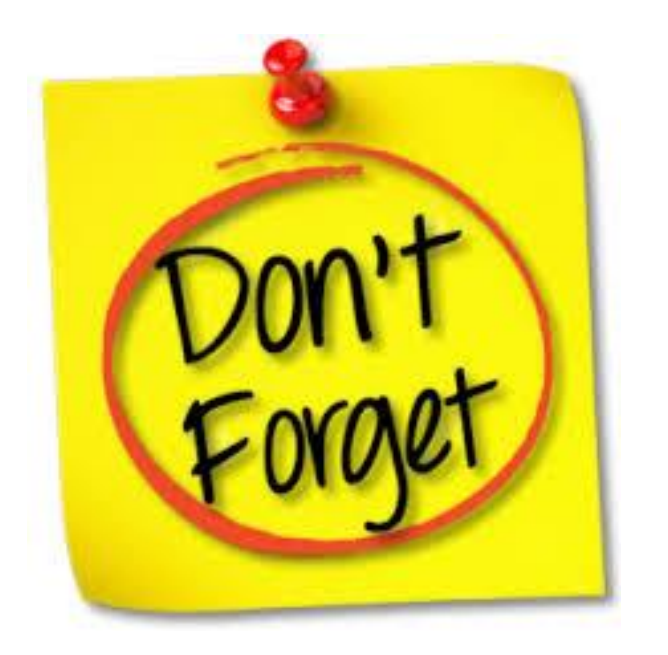

✓ Set up Transaction Types

- ✓ Activate Accrual Plans
- ✓ Activate DRMs
- ✓ If Self-Hosted, request sick leave procedures and DRM processing method from Tech Services
- ✓ Verify paystub, are you using custom?
  - If so, request the necessary changes to your custom pay stub
- ✓ Specify user permissions relating to accruals
- ✓ Make sure you are compliant outside of Avionté!

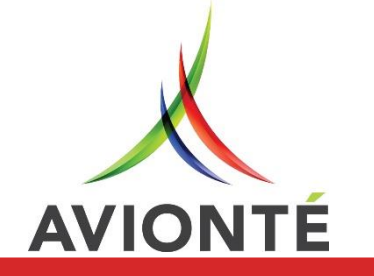

## Questions?

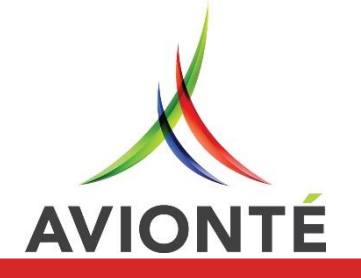